## Come effettuare la compensazione tra partite: Pagamento anticipato / Fattura Fattura / Nota credito

In entrambi i casi vengono generalmente create due scritture contabili che generano due partite di segno opposto. La compensazione può essere eseguita in fase di creazione della registrazione che viene per seconda; esempio:

Durante la registrazione della fattura ricevuta (o emessa) si compensa la partita aperta dalla registrazione di pagamento (o incasso) anticipato.

Durante la registrazione della nota di accredito a storno parziale o totale della fattura si compensa la partita aperta dalla contabilizzazione della fattura eseguita a suo tempo.

| 0     | Soc  | ietà        |                | Divisio              | ne Sede      |               | Trov        | /8        |             |           |                |                  |                   |          |               |              |
|-------|------|-------------|----------------|----------------------|--------------|---------------|-------------|-----------|-------------|-----------|----------------|------------------|-------------------|----------|---------------|--------------|
|       | 1.   | Home        | Amministr      | azione Tesoreria     | Controlli    | ng Acquisti   | Vendita     | Logist    | ica Piar    | ificazion | e Produzione   | e Conto Lavoro   | Gestione Progetti | Qualità  | Registrazione | contabile    |
|       | 1 4  | 2           | <b></b>        | Registrazione contal | ile 🖬 👔      | Ricalcola 🔹   | Defaul      | t i       |             |           |                | ND               |                   |          |               |              |
| Sale  |      | luova Pa    | ramatri di     |                      |              | 🕺 Cancella 🔹  | Italian     | 0         | 🔹 🔡         | alva com  | e Gartiona     | Documenti        |                   | rità 📝 A |               |              |
| 541   |      | ins         | serimento      |                      | 6            | Espandi/riduo | i i         |           |             |           |                | *                |                   |          |               |              |
|       |      |             |                | Generale             |              |               |             |           | Profilo F   | orm       |                | Document Manager | Attività          |          | Diagramma     |              |
| Form  |      | Registrazio | one contabile  | 👿 🧊 Registrazio      | ne contabile |               |             |           |             |           |                |                  |                   |          |               |              |
| n Nav |      | Data        | a reg./Data co | ompetenza/No. reg.   | 28/09/2017   |               | 28/0        | 9/2017    |             |           |                |                  | 4644              |          | Nun           | n./Data/Tij  |
| igat  |      |             |                | Causale              | ANTFO        |               | Paga        | to Antici | po a Fornit | ore       |                |                  |                   |          |               |              |
| 14    |      |             |                | Conto                | 2206001      |               | 0000        | 32        |             |           | A. GIUFFRE' ED | NTORE SPA        |                   |          | Da            | ita valuta/0 |
|       |      | Re          | egistro IVA/D  | escrizione/Prot. IVA |              |               |             |           |             |           |                |                  |                   |          | Tot. div.     | /Tot. docu   |
|       | Ű    | 🕽 Registra: | zione 🚷        | ) Partite 🛛 🏷 Pag    | amenti       | 🚽 Parametri   | Extra       | data      |             |           |                |                  |                   |          |               |              |
|       | Libr | o giornale  |                |                      |              |               |             |           |             |           |                |                  |                   |          |               | Tot. in      |
|       |      | Conto       | SottoConto     | Descrizione          |              | Divisa        | Data valuta | Cambio    | Importo v   | aluta     | Importo dare   | Importo Avere    | Tipo importo      |          | Da data co    | omp. A di    |
|       |      | 2206001     | 000032         | A. GIUFFRE' EDITO    | RE SPA       | EUR           | 28/09/2017  | 1,0000    | EUR         | 100,00    | 100,0          | 10               | Manuale           |          |               |              |
|       |      | 12300       | 04             | Banca Intesa San Pa  | olo          | EUR           | 28/09/2017  | 1,0000    | EUR         | 100,00    |                | 100,00           | Manuale           |          |               |              |
|       | •    |             |                |                      |              |               |             |           |             |           |                |                  |                   |          |               |              |

|                                                      | Provenus Provenus Pro |                                                                                                    |
|------------------------------------------------------|----------------------------------------------------------------------------------------------------|----------------------------------------------------------------------------------------------------|
| Home Amministrazione Tesorena Controlling Acquisti   | Vendra Logistica Pisnificazione Produzione Conto Lavoro Gestione Progetti Quaita Registrazione contas                                                                                                    | ·                                                                                                    |
| Cancella Contabile                                   |                                                                                                    |                                                                                                    |
| Salva Nuova Parametri di                             | Gestione Documenti                                                                                                    |                                                                                                    |
| Generale (Generale                                   | Inte Cancella Prohio Prohio Pr |                                                                                                    |
| Panistrazione contabile                              | Promo Porm Document wanager Acovita Diagramma                                                                                                    |                                                                                                    |
|                                                      |                                                                                                    |                                                                                                    |
| Data reg./Data competenza/No. reg. 28/09/2017        | 28/09/2017 🖸 4644 Num/Data                                                                                                    | /Tipo doc. GEN Generico                                                                                                    |
| Causale ANTFO                                        | Pagato Anticipo a Fornitore                                                                                                    | Divisa EUR Euro                                                                                                    |
| Conto 2206001                                        | 000032 A. GIUFFRE' EDITORE SPA Data valu                                                                                                    | a/Cambio 28/09/2017                                                                                                    |
| Registro IVA/Descrizione/Prot. IVA                   | lot dw/lot d                                                                                                    | scumento EUK 0,00 0,00 4                                                                                                    |
| 🚺 Registrazione 🔌 Partite 🔊 Pagamenti 😁 Parametri    | 1 Extra data                                                                                                    | segiv                                                                                                    |
| Tipologia di pagamento                               |                                                                                                    |                                                                                                    |
| Pag. Descrizione Sol. pag. Descrizione               | Importo Imposta Perc. Banca Descrizione banca CIN ABI CAB Conto corrente                                                                                                    | Conto SottoConto Descrizione IBAN SWIFT                                                                                         |
| KD Rimessa diretta 0002 00 GG.F.M.                   | EDK 0,00 EDK 0,00 100                                                                                                    | 2208001 000032 A GIOPPRE EDITORE SPA                                                                                            |
|                                                      |                                                                                                    | avel                                                                                                    |
|                                                      |                                                                                                    |                                                                                                    |
|                                                      |                                                                                                    |                                                                                                    |
| Raggruppa partite Fido concesso                      | Esposizione                                                                                                    | Saldo contabile 0,00                                                                                                    |
| Partite                                              |                                                                                                    |                                                                                                    |
| Descrizione Conto SottoConto Descrizione             | Pag. Scadenza Cod. doc. Data documento N. documento Divisa Cambio Data val. Importo valut Importo dare                                                                                                    | n orto Avere Note Non pagabile Inizio blocco. Utente blocco. Fine blocco. Utente sblocco. Note blocco. Posizione partita. Descr |
| Partita Aperta 2200001 000032 A. GIOFFRE EDITORE SPA | RD 30/11/2017 GEN EUR 1,0000 28/09/2017 EUR 100,00                                                                                                    |                                                                                                    |
|                                                      |                                                                                                    |                                                                                                    |
|                                                      |                                                                                                    |                                                                                                    |
|                                                      |                                                                                                    |                                                                                                    |
|                                                      |                                                                                                    |                                                                                                    |
|                                                      |                                                                                                    |                                                                                                    |
|                                                      |                                                                                                    |                                                                                                    |
|                                                      |                                                                                                    |                                                                                                    |
|                                                      |                                                                                                    |                                                                                                    |
|                                                      |                                                                                                    |                                                                                                    |
|                                                      |                                                                                                    |                                                                                                    |
|                                                      |                                                                                                    |                                                                                                    |
|                                                      |                                                                                                    |                                                                                                    |
|                                                      |                                                                                                    |                                                                                                    |
|                                                      |                                                                                                    |                                                                                                    |
|                                                      |                                                                                                    |                                                                                                    |
|                                                      |                                                                                                    |                                                                                                    |
| Thursday Attivity Colordovia Dashbas da Tarra        |                                                                                                    |                                                                                                    |
| Huentis Attivita Calendário Dashboards Trova •       |                                                                                                    | V 👌 fitest 🔊 NUM                                                                                                    |
| 📹 🛼 👦 📷 🛄 💽                                          |                                                                                                    | • De 83 de 174 1603                                                                                                    |

|       | Società                                                                                                    |                                                                                                    | Divisio                                                                                                    | e Sede                                                   | Trova                                          |                                                                                                    | a constant                                |                                                     |                                |                         | Registrazione contabile                                                                                                    |                            |                                                      |                 |                  |               |                            |                  | F ×     |
|-------|----------------------------------------------------------------------------------------------------|----------------------------------------------------------------------------------------------------|----------------------------------------------------------------------------------------------------|----------------------------------------------------------|------------------------------------------------|----------------------------------------------------------------------------------------------------|-------------------------------------------|-----------------------------------------------------|--------------------------------|-------------------------|----------------------------------------------------------------------------------------------------|----------------------------|------------------------------------------------------|-----------------|------------------|---------------|----------------------------|------------------|---------|
|       |                                                                                                    | R                                                                                                    | Registrazione contal                                                                                                    | le Ricalcola •                                           | Default                                        | Hannasone                                                                                                  | Producine                                 | 10                                                  | Cro Gestione P                 | ettività                |                                                                                                    |                            |                                                      |                 |                  |               |                            |                  | Ĩ       |
| Salva | a Nuova Para                                                                                                    | metri di                                                                                                    |                                                                                                    | Cancella *                                               | Italiano                                       | Salva come                                                                                                 |                                           | Document                                            | 6 GibAnap                      |                         |                                                                                                    |                            |                                                      |                 |                  |               |                            |                  |         |
|       | inser                                                                                                    | rimento                                                                                                    | Generale                                                                                                    | Sa Espandi/ridu                                          | ¢                                              |                                                                                                    |                                           | -<br>Jocument Mar                                   |                                | vità                    | Dispremma                                                                                                    |                            |                                                      |                 |                  |               |                            |                  |         |
| Fon   | 1 Registrazion                                                                                                    | e contabile                                                                                                    | 📄 🎁 Registrazio                                                                                                    | ne contabile 冒                                           |                                                |                                                                                                    |                                           |                                                     |                                |                         |                                                                                                    |                            |                                                      |                 |                  |               |                            | * >              | Ap      |
| m Nas | Data r                                                                                                    | eg./Data com                                                                                                    | mpetenza/No. reg.                                                                                                    | 28/09/2017                                               | 28/09/2017                                     | 1                                                                                                    |                                           |                                                     | 4                              | 545                     | Num/Data/Tipo doc.                                                                                                    | 121211                     |                                                      | 28/09/2017      | FA FA            | Fattura Ac    | quisto                     |                  | licatio |
| igato |                                                                                                    |                                                                                                    | Causale                                                                                                    | FAIT                                                     | FATTURA ACQU                                   | STO ITALIA                                                                                                 |                                           |                                                     |                                |                         | Divisa                                                                                                    | EUR                        |                                                      | Euro            |                  |               |                            |                  | SUK     |
|       |                                                                                                    |                                                                                                    | Conto                                                                                                    | 2206001                                                  | 000032                                         | A                                                                                                    | GIUFFRE' EDIT                             | FORE SPA                                            |                                |                         | Data valuta/Cambio                                                                                                    | 28/09/2017                 | CUD 400.00                                           |                 |                  |               |                            | 1,0000           | Objec   |
|       | Reg.                                                                                                    | Istro IVA/Desi                                                                                                    | Dentite Dent                                                                                                    | acq                                                      | file Provincial                                |                                                                                                    |                                           |                                                     |                                | 21                      | Tot, div/Tot, documento                                                                                                    |                            | EUK 100,00                                           |                 |                  |               |                            | 100,00           | t Nav   |
|       | Estremi IVA del o                                                                                                    | documento                                                                                                    | ratute rag                                                                                                    | menti Costo - Pro                                        | Parametri                                      | (a) Extra Gata                                                                                             |                                           |                                                     |                                |                         | Differenza                                                                                                    |                            |                                                      |                 |                  |               |                            |                  | gator   |
|       | Tipo IVA                                                                                                    | Con                                                                                                    | nto SattaConto                                                                                                    | Descrizione                                              | IVA Det                                        | crizione                                                                                                   |                                           | % ind. Impor                                        | nibile valuta Impor            | ubile Impa              | ista Indetraibile To                                                                                                    | tale valuta Ti             | stale                                                | Da data compet  | tenza A data con | ipetenza Mese | Comp. IVA                  | Comp. plafond No | Con     |
|       | Generico                                                                                                    | 500                                                                                                    | 000 10                                                                                                    | Materiali di Consumo                                     | 22 IVA                                         | 22%                                                                                                    |                                           | 0                                                   | EUR 81,97                      | 81,97                   | 18,03 EUR 0,00                                                                                                    | EUR 100,00                 | 100,00                                               | 28/09/2017      | 28/09/201        | 7 Settern     | ore 28/09/2                |                  | text P  |
|       |                                                                                                    |                                                                                                    |                                                                                                    |                                                          |                                                |                                                                                                    |                                           |                                                     |                                |                         |                                                                                                    |                            |                                                      |                 |                  | I             |                            |                  | anel    |
|       |                                                                                                    |                                                                                                    |                                                                                                    |                                                          |                                                |                                                                                                    |                                           |                                                     |                                |                         |                                                                                                    |                            |                                                      |                 |                  |               |                            |                  |         |
|       |                                                                                                    |                                                                                                    |                                                                                                    |                                                          |                                                |                                                                                                    |                                           |                                                     |                                |                         |                                                                                                    |                            |                                                      |                 |                  |               |                            |                  |         |
|       |                                                                                                    |                                                                                                    |                                                                                                    |                                                          |                                                |                                                                                                    |                                           |                                                     |                                |                         |                                                                                                    |                            |                                                      |                 |                  |               |                            |                  |         |
|       |                                                                                                    |                                                                                                    |                                                                                                    |                                                          |                                                |                                                                                                    |                                           |                                                     |                                |                         |                                                                                                    |                            |                                                      |                 |                  |               |                            |                  |         |
|       |                                                                                                    |                                                                                                    |                                                                                                    |                                                          |                                                |                                                                                                    |                                           |                                                     |                                |                         |                                                                                                    |                            |                                                      |                 |                  |               |                            |                  |         |
|       |                                                                                                    |                                                                                                    |                                                                                                    |                                                          |                                                |                                                                                                    |                                           |                                                     |                                |                         |                                                                                                    |                            |                                                      |                 |                  |               |                            |                  |         |
|       |                                                                                                    |                                                                                                    |                                                                                                    |                                                          |                                                |                                                                                                    |                                           |                                                     |                                |                         |                                                                                                    |                            |                                                      |                 |                  |               |                            |                  |         |
|       | Libro giornale                                                                                                    |                                                                                                    |                                                                                                    |                                                          |                                                |                                                                                                    |                                           |                                                     |                                |                         | Tot. imposta                                                                                                    |                            |                                                      |                 |                  |               |                            | 18,0300          |         |
|       | Libro giornale<br>Conto                                                                                                   | SottoConto 1                                                                                                    | Descrizione                                                                                                    |                                                          | D                                              | visa Data valuta                                                                                           | Cambio Impo                               | orto valuta                                         | Importo dare                   | Importo Avere           | Tot. imposta<br>Tipo imposto                                                                                                    | Da data comp               | A data comp.                                         | Descrizione det | п.               | 2             |                            | 18,0300          |         |
|       | *C                                                                                                    | SottoConto 1<br>000032 J                                                                                                | Descrizione<br>A. GIUFFRE* EDITOI                                                                                              | e spa                                                    | d<br>B<br>B                                    | visa Data valuta<br>18. 28/09/2017<br>19. 28/09/2017                                                       | Cambio Impo<br>1,0000                     | orto valuta<br>EUR 100,00                           | Importo dare                   | Importo Avere<br>100,00 | Tot. imposta<br>Tipo importo<br>Tot. Doc/Registrazione<br>Imposto Detroihile                                                                                                    | Da data comp               | A data comp.                                         | Descrizione det | t.               | ⇒             |                            | 18,0300          |         |
|       | 4 C                                                                                                    | SottoConto<br>000032 4<br>01 1                                                                                          | Descrisione<br>A. GIUFFRE: EDITOI<br>VA C/Acquisti<br>Materiali di Consun                                                      | E 594<br>0                                               | D<br>E<br>E<br>E<br>E                          | visa Data valuta<br>IR 28/09/2017<br>IR 28/09/2017<br>IR 28/09/2017                                        | Cambio Impo<br>1,0000<br>1,0000<br>1,0000 | orto valuta<br>EUR 100,00<br>EUR 18,03<br>EUR 81,97 | Importo dare<br>18,03<br>81,97 | Importo Avere<br>100,00 | Tot. imposta<br>Teto importo<br>Tot. Doc/Registracione<br>Imposta Detraibile<br>Imp. SottImposta indetr. Sott.                                                                                                    | Da data comp<br>28/09/2017 | <ul> <li>A data comp.</li> <li>28/09/2017</li> </ul> | Descrizione det | t.               | 2             |                            | 18,0300          |         |
|       |                                                                                                    | SottoConto 1<br>000032 J<br>01 I<br>10 I                                                                                | Descrisione<br>A. GUFFRE : EDITOI<br>IVA C/Acquisti<br>Materiali di Consun                                                     | E SPA                                                    | D<br>E4<br>E3<br>E3<br>E3                      | visa Data valuta<br>IR 28/09/2017<br>IR 28/09/2017                                                         | Cambio Impo<br>1,0000<br>1,0000<br>1,0000 | orto valuta<br>EUR 100,00<br>EUR 18,03<br>EUR 81,97 | Importo dare<br>18,03<br>81,97 | Importo Avere<br>100,00 | Tot. importa<br>Toto importo<br>Toto Doc/Registracione<br>Imposta Detrabile<br>Imp. Sott Importa indetr. Sott.                                                                                                    | Da data comp<br>28/09/2017 | A data comp.<br>28/09/2017                           | Descrizione det | it.              |               |                            | 18,0300          |         |
|       | <ul> <li>∢C</li> <li>Libro giornale</li> <li>Conto</li> <li>2206001 (0)</li> <li>12141 (0)</li> <li>\$0000 (0)</li> </ul> | SottoConto 1<br>000032 J<br>01 I<br>10 I                                                                                | Describone<br>A. GIUFFRE: EDITO<br>IVA C/Acquisti<br>Materiali di Consun                                                       | e 59A<br>0                                               | D<br>E4<br>E3<br>E3<br>E3                      | visa Data valuta<br>IR 28/09/2017<br>IR 28/09/2017                                                         | Cambio Impo<br>1,0000<br>1,0000<br>1,0000 | orto valuta<br>EUR 100,00<br>EUR 18,03<br>EUR 81,97 | Importo dare<br>18,03<br>81,97 | Importo Avere<br>100.00 | Tot. importa<br>Toto importo<br>Tat. Doc Magsitasione<br>Importa Detabale<br>Imp. Sott Importa inder: Sott.                                                                                                    | Da data comp<br>28/09/2017 | A data comp. 28/09/2017                              | Descrizione det | t.               | 2             |                            | 18,0300          |         |
|       | <ul> <li></li> <li>∠Dhro giornale</li> <li>Conto</li> <li>2206001</li> <li>12141</li> <li>50000</li> <li></li> </ul>      | SottoConto 1<br>000032 J<br>01 1<br>10 1                                                                                | Descrisione<br>A. GIUFFRE: EDITO<br>IVA C/Acquisti<br>Materiali di Consun                                                      | e 59A<br>o                                               | D<br>F<br>E<br>E                               | visa Data valuta<br>IR 28/09/2017<br>IR 28/09/2017                                                         | Cambio Impo<br>1,0000<br>1,0000<br>1,0000 | orto valuta<br>EUR 100,00<br>EUR 18,03<br>EUR 81,97 | Importo dare<br>18,03<br>81,97 | importa Avere<br>100,00 | Tot importa<br>Tot Dordfaystrasione<br>Importa Detrable<br>Imp. Sott.+Importa indetri. Sott.                                                                                                    | Da data comp<br>28/09/2017 | A data comp.<br>28/09/2017                           | Descrizione det | 1.               | <b>&gt;</b>   |                            | 18,0300          |         |
|       | 4(<br>Ubro giornale<br>2 22001 1<br>12141<br>50000 2                                                                      | SottoConto<br>000032 4<br>01 1<br>10 9                                                                                  | Descrisione<br>A. GIUFFRE: EDITOI<br>IVA C/Acquisti<br>Materiali di Consun                                                     | e 59A<br>0                                               | D<br>84<br>84<br>81                            | visa Data valuta<br>IR 28/09/2017<br>IR 28/09/2017<br>IR 28/09/2017                                        | Camboo Impo<br>1,0000<br>1,0000<br>1,0000 | orto valuta<br>EUR 100,00<br>EUR 18,03<br>EUR 81,97 | Importo dare<br>18,03<br>81,97 | Importo Avere<br>100,00 | Tot imposta<br>Tot DordeResitatione<br>Imposta Detrabile<br>Imp Sott - Imposta inder: Sott                                                                                                    | Da data comp<br>28/09/2017 | A data comp.<br>28/09/2017                           | Descrizione det | t.               |               |                            | 18,0300          |         |
|       | Conto     20000     2000     2000     2000                                                                                | SottoConto<br>000032 4<br>01 1<br>10 1                                                                                  | Descrisione<br>A. GIUFFRE EDITOI<br>VA C/Acquisti<br>Materiali di Consun                                                       | e 594<br>0                                               | 2<br>81<br>83<br>83<br>83                      | visa Data valuta<br>IR 28/09/2017<br>IR 28/09/2017<br>IR 28/09/2017                                        | Cambio Impo<br>1,0000<br>1,0000<br>1,0000 | orto valuta<br>EUR 100,00<br>EUR 18,03<br>EUR 81,97 | Importo dure<br>18,03<br>81,97 | Importa Avere<br>100,00 | Tot imposta<br>Tot Doct Registratione<br>Imposta Detraibile<br>Imp. SottImposta Index: Sott.                                                                                                    | Da data comp<br>28/09/2017 | A data comp.<br>28/09/2017                           | Descrizione det | t                |               |                            | 18,0200          |         |
|       | Conto     200001     2000     2000     2000                                                                               | SottoConto 0<br>000032 /<br>01 1<br>10 1                                                                                | Descrisione<br>A. GUFFRE EDITOI<br>VA C/Acquist<br>Materiali di Consun                                                         | e SPA<br>0                                               | ם<br>פו<br>פו<br>פו                            | vis Data valuta<br>8. 28/09/2017<br>8. 28/09/2017<br>9. 28/09/2017                                         | Cambio Impo<br>1,0000<br>1,0000           | orto valuta<br>EUR 100,00<br>EUR 18,03<br>EUR 81,97 | Importo dare<br>18,03<br>81.97 | Importa Avere<br>100,00 | Tot. importa<br>Tot Dor Angestra<br>Tot Dor Angestratione<br>Importa Detrahisme<br>Imp. SottImporta Index: Sott.                                                                                                    | Da data comp<br>28/09/2017 | A data comp.<br>28/09/2017                           | Descrizione det | t.               |               |                            | 18,0300          |         |
|       | Conto     Conto     20001     12141     50000     •                                                                       | SottoConto<br>000032 /<br>10 10                                                                                         | Descrisione<br>A. GUIFFRE: EDITOI<br>IVA C/Acquisti<br>Materiali di Consun<br>Descr. movimento                                 | E 59A<br>9<br>Pc m:121211 del 28/09/2                    | DIT & A. GIUFFRE' EDITO                        | xis Data valuta<br>R. 28/09/2017<br>R. 28/09/2017<br>R. 28/09/2017<br>R. 28/09/2017                        | Cambio Impo<br>1,0000<br>1,0000           | orto valuta<br>EUR 100,00<br>EUR 18,03<br>EUR 81,97 | Importo dare<br>18,03<br>81,97 | Importo Avere<br>100,00 | Tot, imposta<br>Toto projecto<br>Toto Doc Registracione<br>Imposta Detabilita<br>Imposta Detabilita<br>Sott - Imposta inder: Sott<br>Sibilancio daret/avere                                                                                                    | Da data comp<br>28/09/2017 | A data comp.<br>28/09/2017                           | Descrizione det | t                |               |                            | 16.050           |         |
|       | Libro giornale<br>2206001<br>12141 (<br>50000<br>-                                                                        | SottoConto<br>000032 4<br>01 10 1<br>10 1                                                                               | Describone<br>A. GUFFRE: EDITOI<br>IVA C/Acquisi<br>Materiali di Consum<br>Descr. movimento                                    | e 59A<br>9<br>Pt. m:121211 del 28/09/2                   | D<br>R<br>R<br>R<br>R<br>R<br>R<br>R<br>R<br>R | Data valuta           R         28/09/2017           IR         28/09/2017           IR         28/09/2017 | Cambo, Impo<br>1,0000<br>1,0000<br>1,0000 | orto valuta<br>EUR 100,00<br>EUR 18,03<br>EUR 81,97 | Importo dare<br>18,03<br>81,97 | Importo Avere<br>100,00 | Toti importa<br><u>Toti Dor (Reporta</u> )<br>Toti Dor (Reporta Dorta)<br>Importa Dorta)<br>Importa Dorta)<br>Importa Indexi Sorti<br>Sotti «Importa inderi: Sorti<br>Staliancio daren/were                                                                                                    | Da data com                | A data comp.<br>28/09/2017                           | Descrizione det | t                |               |                            | 10,000           |         |
| Flue  | Libro gomale                                                                                                    | SottoConto i<br>000032 A<br>01 I<br>10 I<br>10 I<br>10 I<br>10 I<br>10 I<br>10 I<br>10 I                                | Descrizione<br>A GUIPRE EDITO<br>IVA Criceguita<br>Material di Consun<br>Material di Consun<br>Descr. movimento<br>endario Das | e SPA<br>o<br>Pt.m.121211 dei 28/09/2<br>hboards Trova   | DI7 # A. GUIFFRE' EDITO                        | visa Data valuta<br>18. 28/09/2017<br>18. 28/09/2017<br>19. 28/09/2017<br>19. 28/09/2017                   | Cambo Impo<br>1,0000<br>1,0000<br>1,0000  | orto valuta<br>EUR 100,00<br>EUR 18,03<br>EUR 81,97 | Importo dare<br>18,03<br>81,97 | Importo Avere<br>100,00 | Tot: imposta<br><u>Tot:</u> Doc/Registratione<br>Imposta Detrabile<br>Imp. Sott Imposta inder/. Sott.<br>- Sbilancio dare/.were                                                                                                    | Da data com<br>28/09/2017  | A data comp.<br>28/09/2017                           | Pescibiona det  | t.               |               |                            | 18,0300          |         |
| Flue  | Libro giornale<br>Conto<br>220001<br>50000<br>entis Attiv                                                                 | SottoConto I<br>200032 A<br>201 I<br>10 P<br>11<br>11<br>11<br>11<br>11<br>11<br>11<br>11<br>11<br>11<br>11<br>11<br>11 | Descrizione<br>A Gustres EDITO<br>IVA Criceguito<br>Materiali di Consun<br>Descr. movimento<br>endario Das<br>Calina di Consun | e 59A<br>o<br>Pt. m.121211 del 28/09/20<br>hboards Trova | DIT & A. GUIFRE' EDITO                         | visi Data valuta<br>18. 28/09/2017<br>18. 28/09/2017<br>18. 28/09/2017<br>18. 28/09/2017                   | Cathbos Impo<br>1,0000<br>1,0000          | ofto valuta<br>EUR 100,00<br>EUR 18,03<br>EUR 81,97 | Importo dare<br>18.03<br>81.97 | Importa Avere<br>100.00 | Tot, importa<br>Too mooth<br>Too Conflexity<br>Importa Distrabile<br>Importa Distrabile<br>Importa Distr | 28/09/2017                 | A data comp.<br>28/09/2017                           | Cosciliones det | it.              |               | <ul> <li>10 (9)</li> </ul> | 18.0300          | 017     |

| Società Divisione Sede                                                   | Trova = Puentis                                                                                                    |                                                                                                    | _ & ×                                             |
|--------------------------------------------------------------------------|----------------------------------------------------------------------------------------------------|----------------------------------------------------------------------------------------------------|---------------------------------------------------|
| Home Amministrazione Tesorena Controlling Acquisti Ven                   | dita Logistica Planificazione Produzione Conto Lavoro Gestione Progetti G                                                                  | usità Registrazione contabile                                                                              | 0                                                 |
| Registrazione contabile 🔛 📲 Cancella •                                   | Default 🖸 🗄 Salva 🖓 🖉 Muova attesta                                                                                                    |                                                                                                    |                                                   |
| Salva Nuova Parametri di Canteprima Signicalicela partite                | Italiano Salva come Centoria Documenti Cal Astrophy a ette                                                                                 |                                                                                                    |                                                   |
| inserimento 🤄 Stanga 🦉 Taggruppis partite                                | Cancella Public •                                                                                                    |                                                                                                    |                                                   |
| Generale                                                                 | Protilo Form Document Manager Attività                                                                                                    | Diagramma                                                                                                  |                                                   |
| Registrazione contabile 11 Registrazione contabile 11                    |                                                                                                    |                                                                                                    | * * 6pk                                           |
| Data reg./Data competenza/No. reg. 28/09/2017                            | 28/09/2017 4645                                                                                                    | Num/Data/Tipo doc. 121211 28/09/2017 🔽 FA                                                                  | Fattura Acquisto                                  |
| Causale HAIT M                                                           |                                                                                                    | Data ush ta Cambia 18/0/2007                                                                               | 10000                                             |
| Registro IVA/Descrizione/Prot. IVA ACQ                                   | Resistro IVA Acquisti 1721                                                                                                    | Tot. div/Tot. documento EUR 100.00                                                                         | 100.00                                            |
| Resistrazione Di Partite Ranamenti S Costo - Profitto                    | Parametri 🚺 Evtra data                                                                                                    |                                                                                                    | Navi                                              |
| Tipologia di pagamento                                                   |                                                                                                    |                                                                                                    | gator                                             |
| Pag. Descrizione Sol. pag. Descrizione                                   | Importo Imposta Perc Banca Descrizione banca CIN ABI (                                                                                     | AB Conto corrente Conto SottoConto Descrizione IBAN                                                        | SWIFT                                             |
| <ul> <li>RD Rimessa diretta</li> <li>6002</li> <li>60 GG.F.M.</li> </ul> | EUR 0,00 EUR 0,00 100                                                                                                    | 2206001 000032 A. GIUFFRE' EDITORE SPA                                                                     | ntext                                             |
| •                                                                        |                                                                                                    |                                                                                                    | Pane                                              |
|                                                                          |                                                                                                    |                                                                                                    |                                                   |
|                                                                          |                                                                                                    |                                                                                                    | •                                                 |
| Raggruppa partite 🔲 Fido concesso                                        | Esposizione                                                                                                    | Saldo contabile                                                                                            | 100,00                                            |
| Partite                                                                  |                                                                                                    |                                                                                                    |                                                   |
| Descriptione Conto SottoConto Descriptione P                             | ag. Scadenza Cod. doc. Data documento N. documento Divisa Cambio Data val. 1<br>D. 20/11/2017 EA. 28/09/2017 121211 EUR. 1.0000 28/09/2017 | sporto valuta importo da e importo Avere Note i on pagabile inizio biocco. Utente biocco. Hine biocco. Ute | He sblocco. Note blocco. Posizione partita. Descr |
|                                                                          |                                                                                                    |                                                                                                    |                                                   |
|                                                                          |                                                                                                    |                                                                                                    |                                                   |
|                                                                          |                                                                                                    |                                                                                                    |                                                   |
|                                                                          |                                                                                                    |                                                                                                    |                                                   |
|                                                                          |                                                                                                    |                                                                                                    |                                                   |
|                                                                          |                                                                                                    |                                                                                                    |                                                   |
|                                                                          |                                                                                                    |                                                                                                    |                                                   |
|                                                                          |                                                                                                    |                                                                                                    |                                                   |
|                                                                          |                                                                                                    |                                                                                                    |                                                   |
|                                                                          |                                                                                                    |                                                                                                    |                                                   |
|                                                                          |                                                                                                    |                                                                                                    |                                                   |
|                                                                          |                                                                                                    |                                                                                                    |                                                   |
|                                                                          |                                                                                                    |                                                                                                    |                                                   |
|                                                                          |                                                                                                    |                                                                                                    |                                                   |
|                                                                          |                                                                                                    |                                                                                                    |                                                   |
|                                                                          |                                                                                                    |                                                                                                    |                                                   |
| Fluentis Attività Calendario Dashboards Trova …                          |                                                                                                    | ✓ 8                                                                                                    | NUM                                               |
|                                                                          |                                                                                                    |                                                                                                    | - 18 18 th ITA 1629                               |

| Società Nisione Sede                                               | Trove                                                               | entis Registrazione contabile                                      | _ @ X                                                        |
|--------------------------------------------------------------------|---------------------------------------------------------------------|--------------------------------------------------------------------|--------------------------------------------------------------|
| Home Amministrazione Tesorena Controlling Acquisti Vend            | sta Logistica Planificazione Produzione Conto Lavoro Gestione Proge | tti Qualită Registrazione contabile                                | 0                                                            |
| Registrazione conta de 🖬 🏡 💩 r pagar                               | menti . Default 🖸 🖓 Salva 🖓                                         | Neova attesta                                                      |                                                              |
| Salva Nuova Perametri di Ricerca Ricerca                           | Italiano 🖬 🔚 Salva come Eestione Documenti                          |                                                                    |                                                              |
| inserimento - Stanga partite 😠 Espandi/rid                         | duci la griglia Cancella Profilo •                                  |                                                                    |                                                              |
| 7 I Registrazione contabile                                        |                                                                     | er Autovita Diagramona                                             | * X 2                                                        |
|                                                                    | 1000 C                                                              | No. Sec. Sec. 1999                                                 |                                                              |
| Causale FAIT                                                       | FATTURA ACOUISTO ITALIA                                             | Divisa FUR                                                         | Futo                                                         |
| 至<br>Conto 2206001 0                                               | 000032 A. GIUFFRE' EDITORE SPA                                      | Data valuta/Cambio 28/09/2017                                      | 1.0000                                                       |
| Registro IVA/Descrizione/Prot. IVA 🛛 ACQ 🛛 🖬                       | Registro LV.A. Acquisti 1721                                        | Tot. div./Tot. documento EUR 100,00                                | 100,00                                                       |
| 🎁 Registrazione 🏼 👌 Parti e 🔭 Pagamenti 🚽 Costo - Profitto         | 🚰 Parametri 🛛 🚺 Extra data                                          |                                                                    | give                                                         |
| Conto 2206001 000032 A. GIU                                        | UFFRE' EDITORE SPA Da data scad.                                    | A data scadena                                                     |                                                              |
| Stato partita Anno partita Numero partita Tipo pag. Scadenza Cont  | to SottoConto Descrizione Importo dare Importo Avere                | Divisa Cambio Data val. Importo valuta Residuo Cod. doc. N. docume | into Data documento Prot. IVA No. reg. Data reg. Anno Numero |
|                                                                    |                                                                     |                                                                    |                                                              |
| Partita Aperta 2017 2496 RD 30/11/2017 2206                        | 6001 000032 A. GIUFFRE' EDITORE SPA 100,00 0,00                     | EUR 1,0000 28/09/2017 EUR 100,00 EUR 100,00 GEN                    | 4644 28/09/2017                                              |
|                                                                    |                                                                     |                                                                    |                                                              |
|                                                                    |                                                                     |                                                                    |                                                              |
|                                                                    |                                                                     |                                                                    |                                                              |
| DOPPIO CLICK                                                       |                                                                     |                                                                    |                                                              |
|                                                                    |                                                                     |                                                                    | A PROPERTY AND A REPORT                                      |
|                                                                    |                                                                     |                                                                    |                                                              |
| Res. sel. dare 0,00                                                | 0 Res. sel. avere 0,00                                              | Res. dare 100,00                                                   | Res.avere 0,00 0                                             |
| Lista pagamenti                                                    |                                                                     |                                                                    |                                                              |
| Conto SottoConto Descrizio e No. sag. Anno pag. Scadenza Data doc. | Num. doc. Tipo documento Divisa Data val. Cambio Importo divisa     | Importo dare Importo Avere Compensazione Note Data Rif. N. rif.    |                                                              |
|                                                                    |                                                                     |                                                                    |                                                              |
|                                                                    |                                                                     |                                                                    |                                                              |
| マク                                                                 |                                                                     |                                                                    |                                                              |
|                                                                    |                                                                     |                                                                    |                                                              |
|                                                                    |                                                                     |                                                                    |                                                              |
|                                                                    |                                                                     |                                                                    |                                                              |
|                                                                    |                                                                     |                                                                    |                                                              |
|                                                                    |                                                                     |                                                                    |                                                              |
|                                                                    |                                                                     |                                                                    |                                                              |
| Fluentis Attività Calendario Dashboards Trova ····                 |                                                                     |                                                                    | NUM                                                          |
|                                                                    |                                                                     |                                                                    | • 🔂 😳 👘 ITA 1631<br>28/09/2017                               |

| Società Visione Sede 💟 Trova                                                        | Ruentis Registrazione contabile                                                             | _ B X                                                                           |
|-------------------------------------------------------------------------------------|---------------------------------------------------------------------------------------------|---------------------------------------------------------------------------------|
| 🕒o Home Amministrazione Tesorena Controlling Acquisti Vendita Logistica Pian        | nificazione Produzione Conto Lavoro Gestione Progetti Qualità Registrazione contabile       |                                                                                 |
| Registrazione contabile M la zorine pogenenti - Detault                             |                                                                                             |                                                                                 |
| Salva Nuova Parametri di Ricerca partite a Espandi/riduri la printia                | Carrelia Testina                                                                            |                                                                                 |
| Generale                                                                            | Profilo Form Document Manager Attività Diagramma                                            |                                                                                 |
| 🦉 🧃 Registrazione contabile 🐨 🧃 Registrazione contabile 😨                           |                                                                                             | ▼ × App                                                                         |
| Data reg./Data competenza/No. reg. 28/09/2017 28/09/2017                            | 4645 Num/Data/Tipo doc. 1                                                                   | 21211 28/09/2017 💽 FA 💽 Fattura Acquisto                                        |
| Causale FAIT FAITURA ACQUISTO ITA                                                   | ALIA Divisa                                                                                 | UR Euro a                                                                       |
| Conto 2206001 000032                                                                | A. GIUFFRE' EDITORE SPA Data valuta/Cambio                                                  | 8/09/2017                                                                       |
| Registro IVA/Descrizione/Prot. IVA ACQ Registro IVA. Acquisti                       | 1/21 Iot. div/Tot. documento                                                                | EUR 100,00 100,00                                                               |
| 1 Registrazione Cl Partite Pagamenti 🔄 Costo - Profitto 😁 Parametri 🖭               | Extra data                                                                                  |                                                                                 |
| Conto 2206001 000032 A. GIUFFRE' EDITORE SPA                                        | Da data scad.                                                                               | A data scadenza                                                                 |
|                                                                                     | Instanta das Instanta Auto Divis Cambio Data da Instanta adus Barid                         | ten Cad de N deserverte Dets deserverte Det R/A No es Data se Anno Numero       |
| stato pantial Anno pantial Numero pantial ripo pag. Scadencal Conto SocioConto Desc | crizione importo uare importo Avere Divisal Camolo Data vas. importo valusal Resid          | COLLOC. IL BOCUMENIO DALA DOCUMENIO PIULIVA INCLIEGI DALA FEG. commessa commess |
|                                                                                     |                                                                                             |                                                                                 |
|                                                                                     |                                                                                             |                                                                                 |
|                                                                                     |                                                                                             |                                                                                 |
|                                                                                     |                                                                                             |                                                                                 |
|                                                                                     |                                                                                             |                                                                                 |
|                                                                                     |                                                                                             |                                                                                 |
| 4                                                                                   |                                                                                             | Record 0 of 0                                                                   |
| Res. sel. dare 0,00 Res. sel. avere                                                 | ne 0,00 Res. dare                                                                           | 100,00 Res. avere 0,00 0                                                        |
| lista papamenti                                                                     |                                                                                             |                                                                                 |
| Conto SottoConto Descrizione No. pag. Anno pag. Scadenza Data doc. 1                | Num doc. Tipo documento Divesa Data val. Cambio Importo divisa Importo dare Importo Avere C | Compensazione N de Data Rif. N. rif.                                            |
| 2206001 000032 A GIUFFRE' EDITORE SPA 2497 2017 28/09/2017 *                        | 121211 FA EUR 28/09/2017 1,0000 EUR 100,0 100,00 0,00                                       | Comp.: GENnr. del 01/01/0001 28/09/2017 121211                                  |
| 2206001 000032 A. GIUFFRE' EDITORE SPA 2496 2017                                    | GEN EUR 28/09/2017 1,0000 EUR 100,00 0,00 100,00                                            | 28/09/2017 4644                                                                 |
|                                                                                     |                                                                                             |                                                                                 |
|                                                                                     |                                                                                             |                                                                                 |
|                                                                                     |                                                                                             |                                                                                 |
|                                                                                     |                                                                                             |                                                                                 |
|                                                                                     |                                                                                             |                                                                                 |
|                                                                                     |                                                                                             |                                                                                 |
|                                                                                     |                                                                                             |                                                                                 |
|                                                                                     |                                                                                             |                                                                                 |
| Fluentis Attività Calendario Dashboards Trova ···                                   |                                                                                             | V Z                                                                             |
|                                                                                     |                                                                                             | - 😼 🗊 😘 174 16:35                                                               |

Compensazione tra partite nel caso in cui un soggetto risulti essere sia cliente che fornitore

In questo caso normalmente avviene una compensazione anche contabile.

E' possibile procedere in due modi:

1. Fare una registrazione di giroconto per eseguire la compensazione contabile credito / debito e gestire in questa fase la chiusura delle partite per compensazione. In questo modo è possibile fare anche una

compensazione parziale, ovvero compensare un credito e un debito di importi diversi facendo rimanere aperto il residuo.

In realtà in questa modalità le partite si "chiudono a vicenda" più che "compensarsi" quindi la causale contabile utilizzata è impostata come per un pagamento

| Salva       | Società<br>Home Am<br>Nuova Parametr<br>Insenmet                                                                | Divisione<br>ministrazione (recense)<br>Registrazione contabile<br>di 2 Anterense<br>denerale<br>denerale<br>ntabile () () Causali di con | Sede<br>Controlling Acqui<br>Controlling Ricalcola<br>Cancella<br>Espandi/ri<br>Itabilità generale | Causale      Causale                   | egistica Panificazion<br>Salva com<br>Salva com<br>Profilo Form<br>Profilo Form | e Produzione<br>Gestione<br>Profilio | Conto Lavoro Ge<br>Documenti<br>Iocument Manager | Ruentis<br>estione Progetti<br>Nuova attivită<br>(D Antopor a attivită<br>Attivită | Registratione<br>Qualca<br>Registratione<br>Apri diagramma<br>Diagramma | contabile<br>contabile                                            |                          |                  |     |          |             | _ 67 ×              |
|-------------|----------------------------------------------------------------------------------------------------|----------------------------------------------------------------------------------------------------|----------------------------------------------------------------------------------------------------|----------------------------------------|---------------------------------------------------------------------------------|--------------------------------------|--------------------------------------------------|------------------------------------------------------------------------------------|-------------------------------------------------------------------------|-------------------------------------------------------------------|--------------------------|------------------|-----|----------|-------------|---------------------|
| m Navigator | Data reg./Data reg./Data reg./Data reg./Data reg./Data reg./Data reg./Data reg./Data reg./Data reg./Data reg./D | Data competenza/No. reg. [2]<br>Causale [3]<br>IVA/Descrizione/Prot. IVA                                                                  | 8/09/2017<br>IRC                                                                                   | CIROCO                                 | NTO                                                                             |                                      |                                                  | 4648                                                                               | Nur<br>Dat<br>Tot. div.                                                 | n/Data/Tipo doc.<br>Divisa<br>ta valuta/Cambio<br>/Tot. documento | EUR<br>[26/09/2017]<br>[ | Euro<br>EUR 0,00 | GEN | Generico |             | 1,0000 80           |
|             | Libro giornale                                                                                                  | i cor ragamenti                                                                                                    | NO PROMICO                                                                                         | Parametri                              | Extra data                                                                      |                                      |                                                  |                                                                                    |                                                                         | Tot. imposta                                                      |                          |                  |     |          |             | 0,0000              |
|             | Conto Sonto<br>1210001 0000<br>220600 0000                                                                      | CACINE Deversione<br>B A GUIFRE EDTORE<br>22 A GUIFRE EDTORE                                                                              | SPA EUR<br>SPA EUR<br>SPA EUR                                                                      | Darvaka Cer<br>280920. 1<br>280920. 10 | Higo Reports valuta<br>2000 EUR 1.000.000<br>EUR 1.000.000                      | inporto dare                         | лирала Асонос О Кри<br>10000 Ман<br>Ман          | oo mgotto<br>uwle:<br>uwle                                                         | Da data co                                                              | A data cong                                                       | Descrisione det          |                  |     |          |             | ionest Pavel        |
|             | e                                                                                                    | Descr. movimento                                                                                                    | Siroconto                                                                                          |                                        |                                                                                 |                                      |                                                  |                                                                                    | Sbila                                                                   | ancio dare/avere                                                  | ĺ                        | ][               |     |          |             | •                   |
| Flue        | ntis Attività                                                                                                   | Calendario Dash                                                                                                    | boards Trova                                                                                       |                                        |                                                                                 |                                      |                                                  |                                                                                    |                                                                         |                                                                   |                          | × 8              |     |          | NUM         |                     |
| H           | 2                                                                                                    |                                                                                                    | 0                                                                                                  |                                        |                                                                                 |                                      |                                                  |                                                                                    |                                                                         |                                                                   |                          |                  |     |          | • 😼 🗄 😘 ITA | 17:22<br>28/09/2017 |

| -     | Società                          | visione                   | Sede                           | Trova                                  |                     | •                 |                  |               |            |                 |                |                   |                |          |              |                |             |                     | _ & ×      |
|-------|----------------------------------|---------------------------|--------------------------------|----------------------------------------|---------------------|-------------------|------------------|---------------|------------|-----------------|----------------|-------------------|----------------|----------|--------------|----------------|-------------|---------------------|------------|
|       | Home Amm                         | iinistrazione Tesoreria   | Cor trolling Ad                | a <mark>iisti Vendita Logistica</mark> |                     |                   |                  |               |            | Registrazione   | contabile      |                   |                |          |              |                |             |                     |            |
|       | A 100                            | Registrazione contabil    |                                | Crea pagamenti -                       | Default             | - Salva           |                  | 10            |            | va attività     |                |                   |                |          |              |                |             |                     |            |
|       | 0                                |                           |                                | Compensazione                          | Italiano            | Salva come        |                  | C/            |            |                 |                |                   |                |          |              |                |             |                     |            |
| Salva | Nuova Parametri                  | di Sectores               | Ricerca                        | Esperadi (sisterai la printia          |                     | ×                 | Gestione C       | Documenti     |            |                 |                |                   |                |          |              |                |             |                     |            |
|       | inseriment                       | Generale                  | parute                         | e, espanoi/noucria grigita             |                     |                   |                  |               |            | ttività         |                |                   |                |          |              |                |             |                     |            |
| 2 6   | H Papistrazione cont             | abile 🔍 🦄 Caurali di co   | atabilità generale             | 🔁 Caurala 🖾 🗃 Par                      | stranione contabile |                   |                  | monemanager   |            |                 | Diagramma      |                   |                |          |              |                |             |                     | -          |
|       | Kegistrazione cont               | tabile 📧 🎦 Causali di co  | ntabi <mark>tu generale</mark> |                                        | strazione contabile |                   |                  |               |            |                 |                |                   |                |          |              |                |             |                     | - P        |
| Navi  | Data reg./Da                     | ata competenza/No. reg. 2 | 8/09/2017                      | 28/09/2017                             |                     |                   |                  | 4648          |            | Nur             | n./Data/Tipo o | foc.              |                |          | GEP          | i 🔤 Ge         | nerico      |                     | atio       |
| gato  |                                  | Causale G                 | IRO                            | GIROCONTO                              |                     |                   |                  |               |            |                 | Di             | visa EUR          |                | Euro     |              |                |             |                     | 5          |
|       |                                  | Conto                     |                                |                                        |                     |                   |                  |               |            | Da              | ta valuta/Carr | bio 28/09/2017    |                |          |              |                |             |                     | 1,0000     |
|       | Registro I                       | A/Descrisions/Rest IVA    |                                |                                        |                     |                   |                  |               |            | Tot. div        | /Tot. docume   | nto               | EUR 0,0        | 0        |              |                |             |                     | 0,00       |
|       | 📁 Registrazione                  | 🗞 Pagamenti 🛛 📐 Ci        | osto - Profitto                | 🚰 Parametri 🛛 🛃 Extra da               | ta                  |                   |                  |               |            |                 |                |                   |                |          |              |                |             |                     | avig       |
|       |                                  |                           |                                |                                        |                     | De data           |                  |               |            |                 |                |                   | A data and a   |          |              |                |             |                     | a lor      |
|       |                                  | Conto                     |                                |                                        |                     | Da data           | scau.            |               |            |                 |                |                   | A data scade   | nza      |              |                |             |                     | s          |
|       | (                                | 1                         |                                |                                        |                     |                   |                  |               |            |                 | Data and       |                   | Deside a       | o        |              |                | D           |                     | ntext      |
|       | Stato partita                    | Anno partita Numero pi    | irtita Tipo pag. Si            | cadenza Conto Sottoco                  | nto Descrizione     |                   | Importo dare I   | mporto Avere  | Divisa Ca  | mbio            | Uata val.      | importo valuta    | Residuo        | Cod. doc | N. documento | Data documento | PTOL IVA    | No. reg. Data reg   | Pao        |
|       | 7                                |                           |                                |                                        | _                   |                   |                  |               |            |                 |                |                   |                |          |              |                |             |                     | 2          |
|       | Partita Scadut                   | te 2017                   | 2499 88 21                     | 8/09/2017 1210001 000286               | A. GIUFFRE' ED      | ITORE SPA         | 1.000,00         | 0,00          | EUR        | 1,0000          | 28/09/2017     | EUR 1.000,00      | EUR 1.000,00   | FV       | 121          | 28/09/2017     | 121         | 4647 28/09/20       | 17         |
|       | Partita Aperta     Dadita Scadua | 2017                      | 2498 KD 31                     | J/11/2017 2206001 000032               | A. GIUFFRE' ED      | ITORE SPA         | 0,00             | 2.000,00      | LISD 0.9   | 1,0000          | 28/09/2017     | EUK 2.000,00      | EUR 2.000,00   | FA       | 2121         | 28/09/2017     | 1722        | 4646 28/09/20       | 17         |
|       | Partita S                        | e                         |                                | 10012011 2200003 000310                |                     |                   | 0.00             | 359,558,58    | USD 0,8    | 78194432247299  | 19/09/2017     | USD 409.429.35    | USD 409.429.35 | FA       | T170710-01   | 10/07/2017     | 1707        | 4423 19/09/20       | 17         |
|       | Partita A                        |                           | CLICK                          | CLIENTD                                |                     | IE                |                  | 18.924,13     | USD 0,8    | 378194432247299 | 19/09/2017     | USD 21.548,91     | USD 21.548,91  | FA       | T170710-01   | 10/07/2017     | 1706        | 5 4424 19/09/20     | 17         |
|       | Partita /                        | DOPPIO                    | CLICK                          | JU EINIK                               | AIVIDE              | LC                |                  | 18.267,47     | USD 0,8    | 352733009294789 | 19/09/2017     | USD 21.422,26     | USD 21.422,26  | FA       | T170731-01   | 31/07/2017     | 1707        | 4425 19/09/20       | 17         |
|       | Partita A                        |                           |                                |                                        |                     |                   |                  | 24.529,23     | EUR        | 1,0000          | 20/09/2017     | EUR 24.529,23     | EUR 24.529,23  | FA       | 221790011510 | 06/09/2017     | 1720        | 4440 20/09/20       | 17         |
|       | Partita                          | PARILLE                   |                                |                                        |                     |                   |                  | 7.193,85      | EUR        | 1,0000          | 20/09/2017     | EUR 7.193,85      | EUR 7.193,85   | FA       | 112          | 31/08/2017     | 1719        | 4439 20/09/20       | 17 👻       |
|       |                                  |                           |                                |                                        |                     |                   |                  |               | _          |                 |                |                   |                | _        |              |                | ► [40 (4) < | Record 1 of 346 D 0 |            |
|       | Res                              |                           |                                |                                        |                     |                   |                  | 0,00          | 8          | Res. dare       |                |                   | 9.203.702,15   |          | Res. avere   |                |             | 3.419.279,99        | 0          |
|       | Lista pagamenti                  |                           |                                |                                        |                     |                   |                  |               |            |                 |                |                   |                |          |              |                |             |                     |            |
|       | Lista pagamenti                  | Descriptions No. eng. As  | Candidana                      | Data das Num das                       | Tine documento F    | Notes Data val    | Combin Importo e | linian Inc.   | nasta dass | Importe Avera   |                | Note Data Dif     | N. off         |          |              |                |             |                     |            |
|       | Conto Sollocom                   | to Deschalone No. pag. A  | ino pagi lacadenza             | Data doc. Num. doc                     | npo documento -     | olivisa Data val. | cambio importo c | initia initia | porto dare | importo Avere   | compensazion   | ie Note Data Kit. | N. 10.         |          |              |                |             |                     |            |
|       |                                  |                           |                                |                                        |                     |                   |                  |               |            |                 |                |                   |                |          |              |                |             |                     |            |
|       |                                  |                           |                                |                                        |                     |                   |                  |               |            |                 |                |                   |                |          |              |                |             |                     |            |
|       |                                  |                           |                                |                                        |                     |                   |                  |               |            |                 |                |                   |                |          |              |                |             |                     |            |
|       |                                  |                           |                                |                                        |                     |                   |                  |               |            |                 |                |                   |                |          |              |                |             |                     |            |
|       |                                  |                           |                                |                                        |                     |                   |                  |               |            |                 |                |                   |                |          |              |                |             |                     |            |
|       |                                  |                           |                                |                                        |                     |                   |                  |               |            |                 |                |                   |                |          |              |                |             |                     |            |
|       |                                  |                           |                                |                                        |                     |                   |                  |               |            |                 |                |                   |                |          |              |                |             |                     |            |
|       |                                  |                           |                                |                                        |                     |                   |                  |               |            |                 |                |                   |                |          |              |                |             |                     |            |
|       |                                  |                           |                                |                                        |                     |                   |                  |               |            |                 |                |                   |                |          |              |                |             |                     |            |
|       |                                  |                           |                                |                                        |                     |                   |                  |               |            |                 |                |                   |                |          |              |                |             |                     |            |
|       | <u> </u>                         |                           |                                |                                        |                     |                   |                  |               |            |                 |                |                   |                |          |              |                |             |                     |            |
| Eluc  | entie Attività                   | Calandario Dash           | boarde Tre                     |                                        |                     |                   |                  |               |            |                 |                |                   |                | 10       |              |                |             | I NUM               |            |
| Flue  | anus Attivita                    | Calendario Dash           | iboarus Tro                    | va ···                                 |                     |                   |                  |               |            |                 |                |                   |                | × 6      |              |                |             | NUM                 |            |
|       | <b>– Z</b>                       | 🗂 🛄 👘                     |                                |                                        |                     |                   |                  |               |            |                 |                |                   |                |          |              |                |             |                     | 17:24      |
|       |                                  |                           |                                |                                        |                     |                   |                  |               |            |                 |                |                   |                |          |              |                |             |                     | 28/09/2017 |

|        | Societi     | lome Ammini                | Di<br>strazione Tesor | visione Se<br>reria Contr | ede<br>rolling     | Acquisti 1     | <ul> <li>Trova</li> <li>Vendita</li> </ul> | Logistica             | Pianificazione       | Produzione Con                          | ito Lavoro Gi  | Flue<br>estione Progett | intis<br>ti Qu | Registrazione<br>valità Registrazione | contabile       |                 |                 |             |              |               |             |                | - 6      |
|--------|-------------|----------------------------|-----------------------|---------------------------|--------------------|----------------|--------------------------------------------|-----------------------|----------------------|-----------------------------------------|----------------|-------------------------|----------------|---------------------------------------|-----------------|-----------------|-----------------|-------------|--------------|---------------|-------------|----------------|----------|
| Sah    | a Nuovi     | a Parametri di inserimento | Registrazione co      | ontabile 💽                | Ricerce<br>partite | Crea p<br>Comp | sagamenti<br>ensazione<br>di/riduci la     | - D<br>Iti<br>griglia | efault 🔹<br>aliano 💽 | Salva come                              |                | 0<br>Documenti          |                | Nuova attīvitā<br>Assegna a attīvītā  | Apri diagran    |                 |                 |             |              |               |             |                |          |
| 7      | <b>14</b> n | ·                          | Ge                    | enerale                   |                    |                |                                            |                       | ;<br>7               | Profilo Form                            | Doct           | ument Manage            | r              | Attivitä                              | Diagramma       |                 |                 |             |              |               |             |                |          |
| orm N  | 🕕 Кед       | Data see (Data             | ile 🙁 😏 Causal        | i di contabilit           | ta general         |                | egistrazion                                | 2017                  | ×1                   |                                         |                | 4640                    | _              | Nice                                  | - (Data (Ting d |                 |                 | 1           |              |               |             |                |          |
| avigat |             | Data reg/Data              | Causi                 | ale GIRO                  |                    |                | GIROC                                      | ONTO                  |                      |                                         |                | 4040                    |                | 140                                   | Di              | risa EUR        |                 | Euro        |              |               | enenco      |                |          |
| 4      |             |                            | Cor                   | nto                       |                    |                |                                            |                       |                      |                                         |                |                         |                | Di                                    | ata valuta/Cam  | bio 28/09/2017  |                 |             |              |               |             |                | 1,0000   |
|        |             | Registro IVA/              | /Descrizione/Prot. P  | VA                        |                    |                |                                            |                       | _                    |                                         |                |                         |                | Tot. div                              | /Tot. docume    | nto             | EUR 1.000,00    |             |              |               |             |                | 0,00     |
|        | 📁 Re        | egistrazione               | Pagamenti             | と Costo - F               | Profitto           | 🚰 Param        | etri 📕                                     | Extra data            |                      |                                         |                |                         |                |                                       |                 |                 |                 |             |              |               |             |                |          |
|        |             |                            | Conto                 |                           |                    |                |                                            |                       |                      | Da data sc                              | ad.            |                         |                |                                       |                 |                 | A data scader   | iza         |              |               |             |                | •        |
|        |             | Stato partita              | Anno partita Nun      | nero partita              | Tipo pag.          | Scadenza       | Conto                                      | SottoConto            | Descrizione          |                                         | Importo dare   | Importo Avere           | Divisa         | Cambio                                | Data val.       | Importo valuta  | Residuo         | Cod. doc    | N. documento | Data document | o Prot. IVA | No. reg. Data  | reg.     |
|        | T D         | Partita Scadute            | 2017                  | 2495                      | 88                 | 31/07/2017     | 2206003                                    | 003376                | T-tube Co. Ltd       |                                         | 0.00           | 347.081.82              | USD            | 0.852733009294789                     | 19/09/2017      | USD 407.022.85  | USD 407.022.85  | FA          | T170731-01   | 31/07/2017    | 1707        | 4425 19/09     | /2017    |
|        | 0           | Partita Scadute            | 2017                  | 2494                      | 88                 | 10/07/2017     | 2206003                                    | 003376                | T-tube Co., Ltd      |                                         | 0,00           | 359.558,58              | USD            | 0,878194432247299                     | 19/09/2017      | USD 409.429,35  | USD 409.429,35  | FA          | T170710-01   | 10/07/2017    | 1706        | 4424 19/09     | /2017    |
|        | 0           | Partita Aperta             | 2017                  | 2493                      | 88                 | 30/09/2017     | 2206003                                    | 003376                | T-tube Co., Ltd      |                                         | 0,00           | 18.924,13               | USD            | 0,878194432247299                     | 19/09/2017      | USD 21.548,91   | USD 21.548,91   | FA          | T170710-01   | 10/07/2017    | 1706        | 4424 19/09     | /2017    |
|        | 0           | Partita Aperta             | 2017                  | 2492                      | 88                 | 30/09/2017     | 2206003                                    | 003376                | T-tube Co., Ltd      |                                         | 0,00           | 18.267,47               | USD            | 0,852733009294789                     | 19/09/2017      | USD 21.422,26   | USD 21.422,26   | FA          | T170731-01   | 31/07/2017    | 1707        | 4425 19/09     | /2017    |
|        | 0           | Partita Aperta             | 2017                  | 2491                      | 88                 | 06/10/2017     | 2206001                                    | 003972                | TEA ENERGIA s        | zl                                      | 0,00           | 24.529,23               | EUR            | 1,0000                                | 20/09/2017      | EUR 24.529,23   | EUR 24.529,23   | FA          | 221790011510 | 06/09/2017    | 1720        | 4440 20/09     | /2017    |
|        | 0           | Partita Aperta             | 2017                  | 2490                      | R.B<br>0.0         | 31/10/2017     | 2206001                                    | 001433                | GEATOP ST            | A C - A                                 | 0,00           | 7,195,80                | EUR            | 1,0000                                | 20/09/2017      | EUR 7.195,85    | EUR 7.195,85    | FA<br>EA    | 112          | 31/08/2017    | 1719        | 4439 20/09     | /2017    |
|        |             | Partita Aperta             | 2017                  | 2488                      | RR                 | 31/10/2017     | 2206001                                    | 000844                | COD SD SzL           | н э.р.н.                                | 0,00           | 507 37                  | FUR            | 1,0000                                | 20/09/2017      | FUR 507.37      | FUR 507 37      | FA          | 2017/0010264 | 28/08/2017    | 1718        | 4437 20/09     | /2017    |
|        |             |                            |                       |                           |                    |                |                                            |                       |                      |                                         |                |                         |                |                                       |                 |                 |                 |             |              |               | ► [33] 43 4 | ecord 1 of 344 |          |
|        |             | Res. sel. dan              | •                     |                           |                    |                | 0,00                                       | Res. sel.             | avere                |                                         |                | 0,00                    |                | Res. dare                             |                 |                 | 9.203.702,15    |             | Res. avere   |               |             | 3.419.279,     | 99 0     |
|        | Lista pa    | gamenti                    |                       |                           |                    |                |                                            |                       |                      | , , , , , , , , , , , , , , , , , , , , |                |                         |                |                                       |                 | _               |                 |             |              |               |             |                |          |
|        | Cor         | nto SottoCont              | to Descrizione        |                           | No. pag.           | Anno pag. Si   | cadenza                                    | Data doc.             | Num, doc             | : Tipo documento D                      | ivisa Data val | L Cambio                | Importo        | o divisi Import                       | o dare Import   | o Avere Comiens | azione Note Dat | a Rif. N. r | đ.           |               |             |                |          |
|        | • 121       | 10001 000286               | A. GIUFFRE' EDI       | ITORE SPA                 | 2499               | 2017 2         | 8/09/2017                                  |                       |                      | GEN E                                   | UR 28/09/2     | 017 1,0000              | E              | UR 1000,00                            | 0,00 1          | .000,00         |                 |             |              |               |             |                |          |
|        | 20          | 6001 000052                | A GUTTE ED            |                           | 2496               | 2017 3         | 0/11/2017                                  |                       |                      | GEN E                                   | UK 20/09/2     | 017 1,0000              | t              |                                       |                 | 0,00            |                 |             |              |               |             |                |          |
| Flu    | entis       | Attività C                 | Calendario I          | Dashboa                   | rds T              | rova …         |                                            |                       |                      |                                         |                |                         |                |                                       |                 |                 |                 | √ 8         |              |               | )           | NUM            |          |
| 1      |             | 2                          | 📋 🌄                   | . 0                       |                    |                |                                            |                       |                      |                                         |                |                         |                |                                       |                 |                 |                 |             |              |               | • [         | 8 19 (s r      | TA 17:31 |

Ricordarsi di modificare l'importo della seconda partita in pagamento per fare in modo che si ricalcoli correttamente il residuo.

| 6    | Socie    | età                                 |                                         | sione Sec           | de          |              | Trova         |            |                   |                |                 |               |         |                   |                 |                   |                  |           |                |                 |             |                | _         | 8×    |
|------|----------|-------------------------------------|-----------------------------------------|---------------------|-------------|--------------|---------------|------------|-------------------|----------------|-----------------|---------------|---------|-------------------|-----------------|-------------------|------------------|-----------|----------------|-----------------|-------------|----------------|-----------|-------|
|      | <b>.</b> | Home Ammin                          | istrazione Tesa                         | oreria Contro       | olling A    | couisti Ve   |               | Logistica  | Pianificazione Pr |                |                 |               |         | Registrazion      | e contabile     |                   |                  |           |                |                 |             |                |           |       |
|      |          |                                     | Registerians                            | anatabile 🔽         | •           | 8            |               |            | afa da            | Jeans 1        |                 | -             | 100     |                   |                 |                   |                  |           |                |                 |             |                |           |       |
|      |          | <u> </u>                            | Registrazione                           | contablie           |             |              |               |            |                   | a saiva        |                 |               |         |                   |                 |                   |                  |           |                |                 |             |                |           |       |
| Sał  | va Nu    | Jova Parametri di                   |                                         |                     | Ricerca     |              |               |            | aliano M          | Salva come     |                 | Documenti     |         |                   |                 |                   |                  |           |                |                 |             |                |           |       |
|      |          | inserimento                         |                                         |                     | partite     | 🙀 Espandi    | i/riduci la j | griglia    |                   |                |                 |               |         |                   |                 |                   |                  |           |                |                 |             |                |           |       |
|      |          |                                     |                                         | Generale            |             |              |               |            | Profi             | lo Form        | Doct            | iment Manage  |         | Attivitä          | Diagramma       |                   |                  |           |                |                 |             |                |           |       |
| For  | 1 F      | Registrazione contab                | oile  🔒 Caus                            | sali di contabilità | generale    | 💽 🎁 Reg      |               |            | ×                 |                |                 |               |         |                   |                 |                   |                  |           |                |                 |             |                |           | ×₽    |
| n Na |          | Data reg./Data                      | competenza/No.                          | reg. 28/09/20       | 117         |              | 28/09/2       | 017 🗖      |                   |                |                 | 4648          |         | Nu                | m/Data/Tipo d   | lor.              |                  |           | GE             | N G             | enerico     |                |           | ٦ŝ    |
| niga |          |                                     | Cau                                     | usale GIRO          |             |              | GIROCO        | ONTO       |                   |                |                 |               |         |                   | Dis             | disa FUR          |                  | Furo      |                |                 |             |                |           | 2     |
| tor  |          |                                     |                                         | onto                |             | _            |               |            |                   |                |                 |               |         | 0                 | ata valuta/Cami | bio 28/09/2017    |                  |           |                |                 |             |                | 1.0000    |       |
|      |          | Peoistro IVA                        | /Dermitione/Prot                        |                     |             |              |               |            |                   |                |                 |               |         | Tot di            | v (Tot docume   | eto               | EUR 1 000.0      | _         |                |                 |             |                | 0.00      | bjec  |
|      |          | Registro IVA                        | 2 Descrizione/Proc                      |                     | 1           | -            |               |            |                   |                |                 |               |         | TOC OF            | vorot. docume   | hto               | EOK 1.000,0      |           |                |                 |             |                | 0,00      | t Na  |
|      |          | Registrazione                       | 🔊 Pagamenti                             | 🕒 Costo - Pr        | rofitto     | Paramet      | tri 🔳         | Extra data |                   |                |                 |               |         |                   |                 |                   |                  |           |                |                 |             |                |           | vigat |
|      |          |                                     | Conto                                   |                     |             |              |               |            |                   | Da data sc     | ad.             |               |         |                   |                 |                   | A data scade     | 1za       |                |                 |             |                | 0         | ę.    |
|      |          |                                     |                                         |                     |             |              |               |            |                   |                |                 |               |         |                   |                 |                   |                  |           |                |                 |             |                | -         | ŝ     |
|      |          | Chate and the                       | A                                       |                     |             |              | Carta         | SameCard   | Descriptions      |                | laurante dans   |               | Distan  | Cambia            | Data uni        | less sats us hats | Desidue          | Cod day   | N desuments    | Data da menerat | Deat D/A    | No             |           | itext |
|      |          | stato partita                       | Anno parota Ive                         | umero partita Ti    | ipo pagi is | Kadenza      | Conto         | 3011000011 | Descrizione       |                | importo dare    | importo Avere | Divisa  | Cambio            | Data val.       | importo valuta    | NENDUO           | 004.000   | . N. documento | Data document   | OPIOLIVA    | No. reg. Data  | reg.      | Pan   |
|      | т        |                                     |                                         |                     |             |              |               |            |                   |                |                 |               |         |                   |                 |                   |                  |           |                |                 |             |                | _         | 2     |
|      | •        | <ul> <li>Partita Aperta</li> </ul>  | 2017                                    | 2498 R              | D 3         | 0/11/2017    | 2206001       | 000032     | A. GIUFFRE' EDITO | IRE SPA        | 0,00            | 2.000,00      | EUR     | 1,0000            | 28/09/2017      | EUR 2.000,00      | EUR 1.000,00     | FA        | 2121           | 28/09/2017      | 1722        | 4646 28/0      | 9/2017    |       |
|      |          | <ul> <li>Partita scadute</li> </ul> | 2017                                    | 2495 8              | 0 3         | 1/07/2017    | 2200003       | 003376     | I-tube Co., Ltd.  |                | 0,00            | 347.081,82    | 050     | 0,852733009294789 | 19/09/2017      | 050 407.022,85    | 050 407.022,85   | PA .      | T170731-01     | 31/07/2017      | 1707        | 4425 19/0      | 9/2017    |       |
|      |          | <ul> <li>Partita Scadute</li> </ul> | 2017                                    | 2494 BI             | 8 1         | 0/07/2017    | 2206003       | 003376     | T-tube Co., Ltd.  |                | 0,00            | 359.558,58    | USD     | 0,878194432247299 | 19/09/2017      | USD 409.429,35    | USD 409.429,35   | FA        | T170710-01     | 10/07/2017      | 1706        | 4424 19/0      | 9/2017    |       |
|      |          | Partita Aperta                      | 2017                                    | 2493 8              | 8 3         | 0/09/2017    | 2206003       | 003376     | T-tube Co., Ltd.  |                | 0,00            | 18.924,13     | USD     | 0,878194432247299 | 19/09/2017      | USD 21.548,91     | USD 21.548,91    | FA        | 11/0/10-01     | 10/07/2017      | 1706        | 4424 19/0      | 9/2017    |       |
|      |          | Partita Aperta                      | 2017                                    | 2492 8              | 8 3         | 6/10/2017    | 2206003       | 003376     | T-tube Co., Ltd.  |                | 0,00            | 18.267,47     | USD     | 0,852733009294789 | 19/09/2017      | USD 21.422,26     | USD 21.422,26    | FA<br>EA  | 221700011510   | 31/07/2017      | 1707        | 4425 19/0      | 9/2017    |       |
|      |          | Partita Aperta                      | 2017                                    | 2491 8              | 8 0         | 0/10/2017    | 2206001       | 005280     | GEATOD ed         |                | 0,00            | 7 102 95      | EUR     | 1,0000            | 20/09/2017      | EUK 24.529,25     | EUR 24.529,25    | FA        | 221/90011510   | 21/09/2017      | 1720        | 4440 20/0      | 9/2017    |       |
|      |          | Partita Aperta                      | 2017                                    | 2489 R              | 8 3         | 0/11/2017    | 2206001       | 001422     | SANDVIK ITALIA S  | n A            | 0,00            | 2.391.44      | FUR     | 1,0000            | 20/09/2017      | FUR 2.391.44      | FUR 2.391.44     | FA        | 445516         | 19/09/2017      | 1718        | 4438 20/0      | 9/2017    |       |
|      |          | 4                                   |                                         |                     |             |              |               |            |                   |                |                 |               |         |                   |                 |                   |                  |           |                |                 | ► 00 00 0 R | ecord 1 of 345 |           |       |
|      |          |                                     |                                         |                     |             |              |               |            |                   |                |                 |               |         |                   |                 |                   | 0.000.700.45     |           | •              |                 |             | 2 440 274      |           |       |
|      |          | Res. sel. dar                       | re                                      |                     |             |              | 0,00          | Res. sel.  | avere             |                |                 | 0,00          |         | Res. dare         |                 |                   | 9.203.702,15     |           | Res. avere     |                 |             | 3.419.279      | ,99       |       |
|      | Lista    | pagamenti                           |                                         |                     |             |              |               |            |                   |                |                 |               |         |                   |                 |                   |                  |           |                |                 |             |                |           |       |
|      |          | Conto SottoCon                      | to Descrizione                          | N                   | io. pag. Ar | nno pag. Sca | adenza        | Data doc.  | Num. doc. Ti      | po documento D | Xivisa Data val | L Cambio      | Importo | o divisa 👘 Import | o dare Import   | o Avere Compens   | saziche Note Dat | a Rif. N. | rif.           |                 |             |                |           |       |
|      |          | 1210001 000286                      | A. GIUFFRE' E                           | DITORE SPA          | 2499        | 2017 28/     | /09/2017      |            | G                 | EN E           | UR 28/09/2      | 017 1.0000    | E       | UR 1.000 00       | 0.00 1          | .000.00           | 1                | _         |                |                 |             |                |           |       |
|      |          | 2206001 000032                      | A. GIUFFRE' E                           | DITORE SPA          | 2498        | 2017 30/     | /11/2017      |            | G                 | EN E           | UR 28/09/2      | 017 1,0000    | E       | UR 1.000 00 1/    | 000,00          | 0,00              | 1                |           |                |                 |             |                |           |       |
|      |          |                                     |                                         |                     |             |              |               |            |                   |                |                 |               |         |                   |                 |                   |                  |           |                |                 |             |                |           |       |
|      |          |                                     |                                         |                     |             |              |               |            |                   |                |                 |               |         |                   |                 |                   |                  |           |                |                 |             |                |           |       |
|      |          |                                     |                                         |                     |             |              |               |            |                   |                |                 |               |         |                   |                 |                   |                  |           |                |                 |             |                |           |       |
|      |          |                                     |                                         |                     |             |              |               |            |                   |                |                 |               |         |                   |                 |                   |                  |           |                |                 |             |                |           |       |
|      |          |                                     |                                         |                     |             |              |               |            |                   |                |                 |               |         |                   |                 |                   |                  |           |                |                 |             |                |           |       |
|      |          |                                     |                                         |                     |             |              |               |            |                   |                |                 |               |         |                   |                 |                   |                  |           |                |                 |             |                |           |       |
|      |          |                                     |                                         |                     |             |              |               |            |                   |                |                 |               |         |                   |                 |                   |                  |           |                |                 |             |                |           |       |
|      |          |                                     |                                         |                     |             |              |               |            |                   |                |                 |               |         |                   |                 |                   |                  |           |                |                 |             |                |           |       |
|      |          |                                     |                                         |                     |             |              |               |            |                   |                |                 |               |         |                   |                 |                   |                  |           |                |                 |             |                |           |       |
|      |          |                                     |                                         |                     |             |              |               |            |                   |                |                 |               |         |                   |                 |                   |                  |           |                |                 |             |                |           |       |
|      | _        |                                     |                                         |                     |             | _            |               |            |                   |                |                 |               |         |                   | _               | _                 |                  |           |                |                 |             | 1              | 1         | -     |
| Flu  | uentis   | s Attività (                        | Calendario                              | Dashboar            | ds Tro      | ova ···      |               |            |                   |                |                 |               |         |                   |                 |                   |                  | √ 8       |                |                 |             | NUN            | 4         |       |
|      | 1        |                                     |                                         | 1                   |             |              |               |            |                   |                |                 |               |         |                   |                 |                   |                  |           |                |                 |             |                | 175       | 40    |
|      | 1        | <u>é</u> 2                          | . i i i i i i i i i i i i i i i i i i i |                     |             |              |               |            |                   |                |                 |               |         |                   |                 |                   |                  |           |                |                 | * I         | 0.00           | TA 28/09/ | 2017  |

2. Utilizzare la procedura guidata che esegue le compensazioni.

Una volta entrati nella procedura premere nuovo per creare una nuova compensazione.

Nella tabella d'appoggio che gestisce il tipo di compensazione è possibile impostare tre tipologie

| -         | Soc    | ietà<br>Home | Amministrazione Terocer       | ione Sede           | Trova                                                                                              | zione Produci | ione Conto Lavoro               | Fluentis<br>Gestione Progetti | Tipi Con           | npensazion | i<br>i      |                 |    |             | - 8                    | ×        |
|-----------|--------|--------------|-------------------------------|---------------------|----------------------------------------------------------------------------------------------------|---------------|---------------------------------|-------------------------------|--------------------|------------|-------------|-----------------|----|-------------|------------------------|----------|
| Ric       | erca I | Nuovo C      | ancella Cenerale              | Default<br>Italiano | April Gastran     April Gastran     April Gastran     April Gastran     April Gastran     Diagramm | amma digaAsse | ova attività<br>egna a attività |                               | Tipi Con           |            |             |                 |    |             |                        |          |
| Form      |        | Registrazi   | one contabile 🖃 🏰 Compe       | nsazione partite    | 🗑 🍲 Compensazione 🗑 🎒 Tipo compens                                                                 | sazione 🔳     |                                 |                               |                    |            |             |                 |    |             | <b>▼</b> ×             | App      |
| 1 Navigat | Filtro |              | c                             | odice               |                                                                                                    |               |                                 |                               |                    |            | Descrizione | e 🦳             |    |             |                        | ications |
| Ŷ         | X      |              |                               |                     |                                                                                                    |               |                                 |                               |                    |            |             |                 |    |             |                        | Object   |
|           | Γ      | oo comper    | nsazione                      |                     |                                                                                                    |               |                                 |                               |                    |            |             |                 |    |             | <b>▼</b> ×             | Naviga   |
|           |        | Codice       | Descrizione                   | Numerazio           | ne Tipo compensazione                                                                              | Causale       | Descrizione                     | Conto SottoC                  | into Abbuoni attiv | i Conto S  | SottoConto  | Abbuoni passivi |    |             |                        | tor      |
|           |        | CMPANT       | Compensazione anticipo fornit | ore 1               | Compensazione fatture-note credito                                                                 | GEN           | GENERICA                        |                               |                    |            |             |                 |    |             |                        | ontext   |
|           |        | CLIFOR       | Cliente con Fornitore         | 1                   | Compensazione pagamenti-documenti<br>Compensazione cliente-fornitore                               | GEN           | GENERICA                        |                               |                    |            |             |                 |    |             |                        | Panel    |
|           | ľ      |              |                               | L                   |                                                                                                    |               |                                 |                               |                    |            |             |                 |    |             |                        |          |
|           |        |              |                               |                     |                                                                                                    |               |                                 |                               |                    |            |             |                 |    |             |                        |          |
|           |        |              |                               |                     |                                                                                                    |               |                                 |                               |                    |            |             |                 |    |             |                        |          |
|           |        |              |                               |                     |                                                                                                    |               |                                 |                               |                    |            |             |                 |    |             |                        |          |
|           |        |              |                               |                     |                                                                                                    |               |                                 |                               |                    |            |             |                 |    |             |                        |          |
|           |        |              |                               |                     |                                                                                                    |               |                                 |                               |                    |            |             |                 |    |             |                        |          |
|           |        |              |                               |                     |                                                                                                    |               |                                 |                               |                    |            |             |                 |    |             |                        |          |
|           |        |              |                               |                     |                                                                                                    |               |                                 |                               |                    |            |             |                 |    |             |                        |          |
|           |        |              |                               |                     |                                                                                                    |               |                                 |                               |                    |            |             |                 |    |             |                        |          |
|           |        |              |                               |                     |                                                                                                    |               |                                 |                               |                    |            |             |                 |    |             |                        |          |
|           |        |              |                               |                     |                                                                                                    |               |                                 |                               |                    |            |             |                 |    |             |                        |          |
|           |        |              |                               |                     |                                                                                                    |               |                                 |                               |                    |            |             |                 |    |             |                        |          |
|           |        |              |                               |                     |                                                                                                    |               |                                 |                               |                    |            |             |                 |    |             |                        |          |
| El        | uenti  | is Att       | ività Calendario D            | ashboards           | Trova ···                                                                                          |               |                                 |                               |                    | _          |             |                 | JA |             |                        |          |
| 1         |        |              | 2 🗎 🌡                         | 9                   |                                                                                                    |               |                                 |                               |                    |            |             |                 |    | • Re 10 😘 m | 4 17:57<br>A 28/09/201 | 17       |

| Società Società Puentis                                                                                                    | Compensatione _ 🗗 🗙                                                                                |
|----------------------------------------------------------------------------------------------------|----------------------------------------------------------------------------------------------------|
| 19 Home Amministrazione Tesoreria Controlling Acquisti Vendita Logistica Planificazione Produzione Conto Lavoro Gestione Progetti Qua                                                                                                    | i Compensazione                                                                                    |
| Compensatione         Image: Compensatione         Image: Compensat | Exerce parties importe                                                                             |
| Generale Document Manager Attività Diagramma Profilo Form Incasso                                                                                                    | Partite                                                                                            |
| 👔 🧊 Registrazione contabile 🗊 🌸 Compensazione partite 😨 🍓 Compensazione 🗉                                                                                                    |                                                                                                    |
| Tipo compensazione CUFOR Cliente con Fornitore                                                                                                    | Data/Numero 28/09/2017 💽 1                                                                         |
| Totale 0,00                                                                                                    | Cliente/Fornitore 1210001 000286 A. GIUFFRE' EDITORE SPA                                           |
| Contabilizzata                                                                                                    | Note                                                                                               |
| Dati Contabilizzazione                                                                                                    | t Naw                                                                                              |
| Partite attive selezionate                                                                                                    | Seleziona partite attive * Seleziona partite attive                                                |
| Data reg. No. reg. Data documento N. documento Importo dare Importo Avere Residuo Importo Tipo documento Descrizione movimento Conto Sotto                                                                                                    | Conto 1210001 000286 E' EDITORE SPA O Divisa                                                       |
|                                                                                                    | Da data scadenza A data scadenza Agente                                                            |
|                                                                                                    | Pag. Da anno partita A anno partita                                                                |
|                                                                                                    | Cod. doc. O Da numero partita                                                                      |
|                                                                                                    | Registrazioni O Tipo partite O                                                                     |
|                                                                                                    | Incesso                                                                                            |
|                                                                                                    | Anno Tipo Scadeeza Residuo Importo dare Importo Avere Codice N. documento Data documento Note      |
|                                                                                                    | partita pag, otdoteca nestodo importo dare importo viere doc. In occarrento inalia docarrento inde |
|                                                                                                    | 2017 BB 28/09/2017 EUR 1.000,00 EUR 1.000,00 EUR 0,00 FV 121 28/09/2017                            |
| Totale documenti                                                                                                    | 100                                                                                                |
| Partite passive selezionate                                                                                                    |                                                                                                    |
| para reg. No. reg. Data documento in documento importo dare importo Avere nesiduo Abduoni importo ligo documento Descrizione movimento. Conto                                                                                                    |                                                                                                    |
|                                                                                                    |                                                                                                    |
|                                                                                                    |                                                                                                    |
|                                                                                                    |                                                                                                    |
|                                                                                                    |                                                                                                    |
|                                                                                                    |                                                                                                    |
|                                                                                                    |                                                                                                    |
|                                                                                                    |                                                                                                    |
|                                                                                                    |                                                                                                    |
| Totale documenti 0,00 Differenza                                                                                                    | 100 Record 1 of 1 D D                                                                              |
| Fluentis Attività Calendario Dashboards Trova •••                                                                                                    | √ 8. NUM                                                                                           |
| 🗏 🔚 🖉 🗒 🍢 💋                                                                                                    | ▲ 😼 🧐 🍗 ITA 18.01<br>28/09/2017                                                                    |

| Societa     Nisione Sede     Trova     Fluentis     Fluentis     Fluentis     Fluentis     Fluentis     Controlling Acquisit     Vendia     Logistica Panificacione Productione Controllunon Gestione Productione                                                                                                    | Compensatione _ dP ×                                                                                                    |
|----------------------------------------------------------------------------------------------------|----------------------------------------------------------------------------------------------------|
| Compensations         Image: Compensations         Image: Compensat | 新学校                                                                                                    |
| 👔 🧊 Registrazione contabile 🗉 🌸 Compensazione partite 🐨 🎄 Compensazione 🗉                                                                                                    |                                                                                                    |
| Tipo compansatione CUFOR Cliente con Formitore -EUR 1000,00<br>Totale -EUR 1000,00                                                                                                    | Data/Numero (26/09/2017  Cliente/Fomitore 1210001  000286  A. GUIFRE' EDITORE SPA Note                                                                                                    |
| Dati 🚨 Contabilizzazione                                                                                                    | Et Neaven                                                                                                    |
| Partie statistic     Na reg     Data documento     Na documento     N                                                                                                    | Cent doc     A dots socienza     Agente     Sensa     A anno partia     A numero partia       Cent doc     Cent doc     Cent more partia     A numero partia     Cent doc     Cent doc     Cent |
| Fluentis Attività Calendario Dashboards Trova •••                                                                                                    | √ 8. NUM                                                                                                    |
| = L Z 🗎 🖏 💋                                                                                                    | - 👘 🔂 🕄 👍 1802<br>2009/2017                                                                                                    |

| Società Sede 💟 Trova                                                                                                    | - Puento Compensatione _ E X                                                                                               |
|----------------------------------------------------------------------------------------------------|----------------------------------------------------------------------------------------------------|
| Home Amministrazione Tesoreria Controlling Acquisti Vendita Logistica                                                                                                    | Fanificazione Produzione Conto Levoro Gestone Progetti Qualità Compensazione                                               |
| Salva Q Anteprima Nuova Documenti Q Assegna a attività Apri diagramm                                                                                                    | Italiano     Italiano     Italiano     Italiano     Italiano       Recerca     Importa     Ricerca     Importa     Ricerca |
| Centerole Partita *                                                                                                    | Cancella Profilo partita attive passive Destina                                                                            |
| Image: Image: |                                                                                                    |
| Tipo compensazione CLIFOR Cliente con Fornito                                                                                                    | re Data/Numero 28/09/2017 💽 1                                                                                              |
| Totale                                                                                                    | -EUR 1.000,00 Cliente/Former 2206001 [000032 ] (A. GIUFFRE' ED/TORE SPA 2                                                  |
| Contabilizzata                                                                                                    | Note                                                                                                    |
| Partite attive selezionate                                                                                                    | Selesiona partite passive                                                                                                  |
| Data reg. No. reg. Data documento N. documento Importo dare Importo Avere Resi                                                                                                    | Auro importo Tipo documento Descrizione movimento Conto O Divisa                                                           |
| ▶ 28/09/2017 4647 28/09/2017 121 1.000,00 0,00 EUR                                                                                                    | 1000.00 4UN 100000 Fattura di Vendita Ft. m.121 del 28.09/2017 a A. GUFFRE Da data scadenza Da data scadenza Agente Agente |
|                                                                                                    | Starto / Posizione 1 Banca anno partita A anno partita                                                                     |
|                                                                                                    | Cod. doc. O Da numero partita A numero partita                                                                             |
|                                                                                                    | Registrazioni O Tipo partite O                                                                                             |
|                                                                                                    | Incase I                                                                                                    |
|                                                                                                    | Anno Tipo Scadenza Residuo Importo dare Importo Arec Cadde N. documento Data documento Note                                |
|                                                                                                    | · 2                                                                                                    |
|                                                                                                    |                                                                                                    |
| Partite passive selezionate                                                                                                    |                                                                                                    |
| 28/09/2017     4646     28/09/2017     2121     0,00     2.000,00     EUR                                                                                                    | 20000 EUR 2000 FUR 2000 FUR 2000 FR-m2121 del 2009207 a 4                                                                  |
|                                                                                                    |                                                                                                    |
|                                                                                                    |                                                                                                    |
|                                                                                                    |                                                                                                    |
|                                                                                                    |                                                                                                    |
|                                                                                                    |                                                                                                    |
|                                                                                                    |                                                                                                    |
|                                                                                                    |                                                                                                    |
| Totale documenti                                                                                                    | 2000.00 • 0 0 0 0 0 0 0 0 0 0 0 0 0 0 0 0                                                                                  |
| Fluentis Attività Calendario Dashboards Trova •••                                                                                                    | √ ₿                                                                                                    |
| - 🖬 🖉 🗒 🍢 💋                                                                                                    | • 🕞 😗 💪 TA 1815<br>26/9/2017                                                                                               |

Modificare il valore per gestire correttamente il residuo

| •     | So  | cietà                 |                      | isione Se    | de                   | Trova                |                  |                    |                                             |                  |                     |                  |                     |                |                     |                  |               | _ & ×               |
|-------|-----|-----------------------|----------------------|--------------|----------------------|----------------------|------------------|--------------------|---------------------------------------------|------------------|---------------------|------------------|---------------------|----------------|---------------------|------------------|---------------|---------------------|
|       | •   | Home Amn              | ninistrazione Tesore | eria Conti   | olling Acquisti      | Vendita Logistica    | Pianificazione I | Produzione Conto I | avoro Gestione P                            | rogetti Quali    | tà Compensazio      | ne               |                     |                |                     |                  |               | 0                   |
| 6     |     | Compensazione         | · 🔁 👘                | Q            | Nuova attività       |                      | Default          | Salva              | - <b>P</b>                                  | , -i             | <b>1</b>            |                  |                     |                |                     |                  |               |                     |
| Sa    | lva |                       | Nuova Do             | cumenti      | Gip Assegna a attivi | ta 🔄 🛃 Apri diagramm | Italiano         | Salva come         | Gestione Ric                                | erca Import      | a Ricerca partite   | Importa          |                     |                |                     |                  |               |                     |
|       |     | Generale              | Docum                | ent Manager  | Attività             | Diagramma            |                  | Profilo Form       | paruo                                       | Incasso          | Partite             |                  |                     |                |                     |                  |               |                     |
| Form  |     | Registrazione con     | tabile 🗑 🤹 Comp      | ensazione pi | rtite 😿 🌆 Comp       | ensazione 🗷 醇 Par    | tite 💌           |                    |                                             |                  |                     |                  |                     |                |                     |                  |               | ⇒ × App             |
| n Nav | Г   |                       | Tipo compensazio     | ne CLIFOR    | -                    | Cliente con Fornito  | re               |                    |                                             |                  |                     | Data/Numero      | o 28/09/2017        |                |                     |                  |               | 1 Katio             |
| gator |     |                       | Tota                 | le           |                      |                      |                  |                    | -EUR 1.000                                  | 0,00             |                     | Cliente/Fornitor | e 2206001           |                | 000032              | A. GIUFFRE' EDIT | ORE SPA       |                     |
|       | l s |                       | Contabilizza         | ta 📃         |                      |                      |                  |                    |                                             |                  |                     | Note             | e                   |                |                     |                  |               | Object              |
|       |     | 🗊 Dati 🛛 📥 Co         | ontabilizzazione     |              |                      |                      |                  |                    |                                             |                  |                     |                  |                     |                |                     |                  |               | Navi                |
|       | 0   | Partite attive selezi | ionate               |              |                      |                      |                  |                    |                                             |                  |                     |                  |                     |                |                     |                  |               | gator<br>Selezi     |
|       |     | Data reg.             | No. reg. Data docum  | nento N. do  | umento Importo dar   | e Importo Avere Resi | duo Importo      | Tipo documen       | to Descrizione mon<br>dita Et es 131 del 38 | vimento          |                     | 1. evet ive 131  | Conto SottoCo       | nto Descrizion |                     |                  |               | Cor<br>Iona p       |
|       |     | 20/09/2011            | 4047 20/03/2017      | 121          | 1.000,0              | 0,00 201             | 1000,00 1201     | rattura di veni    | ana rumini dei 20                           | 705/2017 a A. GI | IOFFRE EDITORE S    | in, proci wa 121 | 1210001 000280      | AL GIOFFIC     | E EDITORE SPA       |                  |               | artite              |
|       |     |                       |                      |              |                      |                      |                  |                    |                                             |                  |                     |                  |                     |                |                     |                  |               | anel                |
|       |     |                       |                      |              |                      |                      |                  |                    |                                             |                  |                     |                  |                     |                |                     |                  |               | 8                   |
|       |     |                       |                      |              |                      |                      |                  |                    |                                             |                  |                     |                  |                     |                |                     |                  |               | eziona              |
|       |     |                       |                      |              |                      |                      |                  |                    |                                             |                  |                     |                  |                     |                |                     |                  |               | parti               |
|       |     |                       |                      |              |                      |                      |                  |                    |                                             |                  |                     |                  |                     |                |                     |                  |               | te pas              |
|       |     |                       |                      |              |                      |                      |                  |                    |                                             |                  |                     |                  |                     |                |                     |                  |               | sive                |
|       |     |                       |                      |              |                      |                      |                  |                    |                                             |                  |                     |                  |                     |                |                     |                  |               |                     |
|       |     | Dartite passive color | viente               |              |                      |                      |                  |                    |                                             |                  | Tot                 | ale documenti    |                     |                |                     |                  | -EUR 1.000,00 |                     |
|       | ſ   | Data reg.             | No. reg. Data docur  | iento N. do  | umento Importo dar   | e Importo Avere Resi | luo bbuoni       | Importo Tip        | o documento Descri                          | zione movimente  | 0                   |                  | Conto               | SottoConto     | Descrizione         |                  |               | n i i               |
|       |     | 28/09/2017            | 4646 28/09/2017      | 2121         | 0,0                  | 0 2.000,00 EUR       | 2.000,00 UR 0,0  | 2.000,00           | Pt. nr.2                                    | 121 del 28/09/2  | 017 a A. GIUFFRE' I | DITORE SPA, pro  | ot. iva 1722 220600 | 1 000032       | A. GIUFFRE' EDITORE | E SPA            |               |                     |
|       |     |                       |                      |              |                      |                      |                  |                    |                                             |                  |                     |                  |                     |                |                     |                  |               |                     |
|       |     |                       |                      |              |                      |                      |                  |                    |                                             |                  |                     |                  |                     |                |                     |                  |               |                     |
|       |     |                       |                      |              |                      |                      |                  |                    |                                             |                  |                     |                  |                     |                |                     |                  |               |                     |
|       |     |                       |                      |              |                      |                      |                  |                    |                                             |                  |                     |                  |                     |                |                     |                  |               |                     |
|       |     |                       |                      |              |                      |                      |                  |                    |                                             |                  |                     |                  |                     |                |                     |                  |               |                     |
|       |     |                       |                      |              |                      |                      |                  |                    |                                             |                  |                     |                  |                     |                |                     |                  |               |                     |
|       |     |                       |                      |              |                      |                      |                  |                    |                                             |                  |                     |                  |                     |                |                     |                  |               |                     |
|       | ll  |                       |                      |              |                      |                      |                  |                    |                                             |                  |                     |                  |                     |                |                     |                  |               | J                   |
|       | L   |                       | Totale docum         | enti         | _                    |                      | _                | _                  | 2.000,0                                     | 0                |                     | Differenza       | _                   | _              | _                   |                  | -3.000,00     |                     |
| FI    | uen | tis Attività          | Calendario I         | Dashboa      | ds Trova ••          | •                    |                  |                    |                                             |                  |                     |                  |                     |                | √   £               |                  | e) NUM        |                     |
|       | 3   | <b>E Z</b>            | 📋 🍕                  | 9            |                      |                      |                  |                    |                                             |                  |                     |                  |                     |                |                     |                  | * 😼 🕄 🈘 ITA   | 18:18<br>28/09/2017 |

| Società                     | Divisione Se             | ede 💽                  | Trova                 |                          |                            |                         |                              |                           |                        |             |                      | -                     | 品 ×            |
|-----------------------------|--------------------------|------------------------|-----------------------|--------------------------|----------------------------|-------------------------|------------------------------|---------------------------|------------------------|-------------|----------------------|-----------------------|----------------|
| Home Amministrazi           | tione Tesoreria Contr    | rolling Acquisti Ver   | ndita Logistica Pian  | nificazione Produzione   | Conto Lavoro Ges           | stione Progetti Qual    | tà Compensazione             |                           |                        |             |                      |                       | 0              |
| Compensazione 🖬 🔒           |                          | 🗋 Nuova attività       |                       | Default 🔽 🗟 Sa           |                            |                         |                              |                           |                        |             |                      |                       |                |
| Salva Anteprima Nu          | uova Documenti           | Assegna a attività     | Apri diagramma        | Italiano 🖬 🔚 Sa          | Wa come<br>Gestione        | Ricerca Import          | a Ricerca partite Importa    |                           |                        |             |                      |                       |                |
| 🛞 Stampa pa                 | artita *                 |                        |                       |                          |                            | partite attive          | passive                      |                           |                        |             |                      |                       |                |
| Generale                    | Document Manager         | Attività               | Diagramma             | Profilo Fo               | irm                        | Incasso                 | Partite                      |                           |                        |             |                      |                       |                |
| g Registrazione contabile   | Compensazione pa         | artite 🔟 🞲 Partite 🗵   | 🚭 Compensazione 🛾     | ×                        |                            |                         |                              |                           |                        |             |                      | *                     | × topik        |
| Tipo                        | o compensazione CLIFOR   |                        | Cliente con Fornitore |                          |                            |                         | Data/7                       | lumero 28/09/2017         |                        |             |                      | 1                     | ation          |
| ator                        | Totale                   |                        |                       |                          | EL                         | JR 1.000,00             | Cliente/Fo                   | mitore 2206001            | 000032                 | A           | GIUFFRE' EDITORE SPA |                       |                |
|                             | Contabilizzata           |                        |                       |                          |                            |                         |                              | Note                      |                        |             |                      |                       | bject          |
| Dati 📥 Contabilizz          | zazione                  |                        |                       |                          |                            |                         |                              |                           |                        |             |                      |                       | Navi           |
| Partite attive selezionate  |                          |                        |                       |                          |                            |                         |                              |                           |                        |             |                      | Selez                 | gator          |
| Data reg. No. reg           | g. Data documento N. doc | cumento Importo dare I | Importo Avere Residuo | Importo Tipo             | documento Descrizio        | one movimento           |                              | Conto SottoCo             | nto Descrizione        |             |                      | iona                  | S              |
| 28/09/2017 464              | 47 28/09/2017 121        | 1.000,00               | 0,00 EUR 1.00         | 10,00 EUR 1.000,00 Fatte | ra di Vendita   Ft. nr.121 | 1 del 28/09/2017 a A. G | UFFRE' EDITORE SPA, prot. is | a 121 1210001 000286      | A. GIUFFRE' EDITORE    | SPA         |                      | partit                | intext         |
|                             |                          |                        |                       |                          |                            |                         |                              |                           |                        |             |                      | e atti                | Pane           |
|                             |                          |                        | L                     |                          |                            |                         |                              |                           |                        |             |                      | ā                     | -              |
|                             |                          |                        |                       |                          |                            |                         |                              |                           |                        |             |                      | Selez                 |                |
|                             |                          |                        |                       |                          |                            |                         |                              |                           |                        |             |                      | iona j                |                |
|                             |                          |                        |                       |                          |                            |                         |                              |                           |                        |             |                      | partite               |                |
|                             |                          |                        |                       |                          |                            |                         |                              |                           |                        |             |                      | pass                  |                |
|                             |                          |                        |                       |                          |                            |                         |                              |                           |                        |             |                      | live                  |                |
|                             |                          |                        |                       |                          |                            |                         |                              |                           |                        |             |                      |                       |                |
|                             |                          |                        |                       |                          |                            |                         | Totale docum                 | enti                      |                        |             |                      | EUR 1.000,00          |                |
| Partite passive selezionate |                          |                        |                       | transfer and the         |                            |                         |                              |                           |                        |             |                      |                       |                |
| Data reg. No. reg           | g. Data documento N. doc | cumento Importo dare I | Importo Avere Residuo | Abtuoni Importo          | Tipo documento             | Descrizione moviment    |                              | Conto                     | SottoConto Descrizione |             |                      |                       |                |
| · 28/09/2011 404            | 40 28/09/2017 2121       | 0,00                   | 2.000,00 EUR 2.00     | 0,00 EUR 0,00 EUR 1.00   | 0.00 Pattura acquisto      | Pt. nr.2121 del 28/09/2 | UT7 & A. GIUFFRE EDITORE S   | PA, prot. Na 1722   22000 | A GIOFFRE              | EDITORE SPA |                      |                       |                |
|                             |                          |                        |                       |                          |                            |                         |                              |                           |                        |             |                      |                       |                |
|                             |                          |                        |                       | -                        |                            |                         |                              |                           |                        |             |                      |                       |                |
|                             |                          |                        |                       |                          |                            |                         |                              |                           |                        |             |                      |                       |                |
|                             |                          |                        |                       |                          |                            |                         |                              |                           |                        |             |                      |                       |                |
|                             |                          |                        |                       |                          |                            |                         |                              |                           |                        |             |                      |                       |                |
|                             |                          |                        |                       |                          |                            |                         |                              |                           |                        |             |                      |                       |                |
|                             |                          |                        |                       |                          |                            |                         |                              |                           |                        |             |                      |                       |                |
|                             |                          |                        |                       |                          |                            |                         |                              |                           |                        |             |                      |                       |                |
|                             | Totale documenti         |                        |                       |                          |                            | 1.000,00                | Differ                       | enza                      |                        |             |                      | 0,00                  |                |
|                             |                          |                        |                       |                          |                            |                         |                              |                           |                        |             |                      |                       |                |
| Fluentis Attività Cale      | endario Dashboar         | rds Trova •••          |                       |                          |                            |                         |                              |                           | ✓ 8                    |             |                      | NUM                   |                |
| = 占 🛛 🚦                     | 3 🍇 🕖                    |                        |                       |                          |                            |                         |                              |                           |                        |             | • 18                 | 18<br>17A 18<br>28/09 | 8:22<br>9/2017 |

|         | Società                  | Division                | ne Sede                 | Trova              |                   | 1.1                     |                        | Ruentis            | Compensatione           |                       |              |                        |                    | _ & ×                   |
|---------|--------------------------|-------------------------|-------------------------|--------------------|-------------------|-------------------------|------------------------|--------------------|-------------------------|-----------------------|--------------|------------------------|--------------------|-------------------------|
|         | Home Ammir Compensazione | istrazione Tesoreria    | Controlling Acqui       | sti Vendita Logi   | Default           | ine Produzione Con      | to La vora Gestione Pr | oget 5 Qualită     | Compensazione           | _                     | _            | _                      |                    | 0                       |
| and a   | Anteprima                | Documenti               | QQ Assegna a attivită   | Apri diagramma     | Italiano          | Salva come              | Contabilizzazion       | e - Roltack        |                         |                       |              |                        |                    |                         |
|         | Stampa                   | -                       |                         |                    |                   |                         | effic                  | ontabilizzation    |                         |                       |              |                        |                    |                         |
| 5       | Registrazione contal     | bile Compensi           | azione partite 10 100 F | Partite 🕅 🌆 Comp   | ensazione         |                         | Conta                  | AND ALIGNE         |                         |                       |              |                        |                    | + × ₹                   |
| m Na    |                          | Tipo compensazione      | CUFOR                   | Cliente con i      | Fornitore         |                         |                        |                    | Data/Numero             | 28/09/2017            |              |                        |                    | plicate                 |
| rigator |                          | Totale                  |                         |                    |                   |                         | EUR 1.000              | 00                 | Cliente/Fornitore       | 2206001               | 000032       | A. GI                  | UFFRE' EDITORE SPA | and a second            |
|         |                          | Contabilizzata          |                         |                    |                   |                         |                        |                    | Note                    |                       |              |                        |                    | Object                  |
|         | Pagamenti                | abilizzazione           |                         |                    |                   |                         |                        |                    |                         |                       |              |                        |                    | Navig                   |
|         | No. pag. Anno pag        | , Conto SattoConti      | Descrizione             | Data de            | к. Num doc. Tipe  | o codice Cambio Importo | valuta Importo dare Im | iarto Avere No. re | g. Data reg. Data docum | ento Note Data Rif. M | l, cit,      |                        |                    | ator                    |
|         | T                        |                         |                         |                    |                   |                         |                        |                    |                         |                       |              |                        |                    | Conte                   |
|         |                          |                         |                         |                    |                   |                         |                        |                    |                         |                       |              |                        |                    | xt Pan                  |
|         |                          |                         |                         |                    |                   |                         |                        |                    |                         |                       |              |                        |                    | 2                       |
|         |                          |                         |                         |                    |                   |                         |                        |                    |                         |                       |              |                        |                    |                         |
|         |                          |                         |                         |                    |                   |                         |                        |                    |                         |                       |              |                        |                    |                         |
|         |                          |                         |                         |                    |                   |                         |                        |                    |                         |                       |              |                        |                    |                         |
|         |                          |                         |                         |                    |                   |                         |                        |                    |                         |                       |              |                        |                    |                         |
|         |                          |                         |                         |                    |                   |                         |                        |                    |                         |                       |              |                        |                    |                         |
|         | Registrazioni Contabili  |                         |                         |                    |                   |                         |                        |                    |                         |                       |              |                        | P Good Record I    | l of 0                  |
|         | Data reg. No             | o regi Causale Descrizi | one Nun                 | 1, doc. Conto Satt | oConto Descrizion | e                       | Prot. IVA Dettagli     | o canto            | Det                     | crizione movimento    | Utente Impor | to valuta Importo dare | Importo Avere      |                         |
|         | T                        |                         |                         |                    |                   |                         |                        |                    |                         |                       |              |                        |                    |                         |
|         |                          |                         |                         |                    |                   |                         |                        |                    |                         |                       |              |                        |                    |                         |
|         |                          |                         |                         |                    |                   |                         |                        |                    |                         |                       |              |                        |                    |                         |
|         |                          |                         |                         |                    |                   |                         |                        |                    |                         |                       |              |                        |                    |                         |
|         |                          |                         |                         |                    |                   |                         |                        |                    |                         |                       |              |                        |                    |                         |
|         |                          |                         |                         |                    |                   |                         |                        |                    |                         |                       |              |                        |                    |                         |
|         |                          |                         |                         |                    |                   |                         |                        |                    |                         |                       |              |                        |                    |                         |
|         | -                        |                         |                         |                    |                   |                         |                        |                    |                         |                       |              |                        |                    |                         |
|         |                          |                         |                         |                    |                   |                         |                        |                    |                         |                       |              |                        | F 10 0 C Record    | D of D                  |
| Flue    | entis Attività           | Calendario Das          | hboards Trova           | •••                |                   |                         |                        |                    |                         |                       | 1 B          |                        | ) N                | UM                      |
|         | L 2                      | 📜 🌄                     | 9                       |                    |                   |                         |                        |                    |                         |                       |              |                        | • 18 18 16         | ITA 18:23<br>28/09/2017 |

|       | Società         |              |                | Divisione   | Sede                | Trova         |             |                        | -                |              |                      |                   |                |                   |             |                |              |                 | - 5                  |
|-------|-----------------|--------------|----------------|-------------|---------------------|---------------|-------------|------------------------|------------------|--------------|----------------------|-------------------|----------------|-------------------|-------------|----------------|--------------|-----------------|----------------------|
|       | Home            | Amminis      | tazione T      | esorenia    |                     |               |             |                        |                  |              |                      | Compensazione     |                |                   |             |                |              |                 |                      |
|       | Compensa        | zione 💽      | 1              |             | Nuova attività      |               | De De       | fault 🖬 🖬              |                  |              | Q 10                 |                   |                |                   |             |                |              |                 |                      |
| . 100 | Q Anteprin      | ma           | C.             |             | Assegna a attivită  | Apri diagra   | nma Ital    | liano 🖬 🖬 Sa           | alva come        | 1            |                      |                   |                |                   |             |                |              |                 |                      |
| Calv  | Stampa          |              | Docum          | enti        |                     |               |             |                        |                  |              | contabilizzaz        | ione              |                |                   |             |                |              |                 |                      |
|       | Generale        |              | Document I     | Manager     | Attività            | Diagramm      |             | Profilo Fr             | berry            |              | Contabilizzazione    |                   |                |                   |             |                |              |                 |                      |
| Fon   | 1 Registrazio   | one contabil | e 🗐 🍲 e        | Compensazio | one partite 🔽 🚱     | Partite 🐨 🤹   | Compensazi  | one 🔟                  |                  |              |                      |                   |                |                   |             |                |              |                 | <b>▼</b> ×           |
| 3     |                 |              | Tipo compen    | anione C    | LEOR                | Client        | con Fornito |                        |                  |              |                      |                   | Data/Numero    | 28/09/2017        |             |                |              |                 | 1                    |
| vigat |                 |              | inter contrain | Totale      |                     |               | Contente    | dis.                   |                  | E            | UR 1.000.00          | Clie              | ente/Fornitore | 2206001           | _           | 000032         | A. GIUFF     | RE' EDITORE SPA |                      |
| 8     |                 |              | Contab         | olizzata 🔽  |                     |               |             |                        |                  |              |                      |                   | Note           |                   |             |                |              |                 |                      |
|       | Dati            | Contak       | ilizzazione    | 1           |                     |               |             |                        |                  |              |                      |                   |                |                   |             |                |              |                 |                      |
|       | Pagamenti       | - Contract   |                | 1           |                     |               |             |                        |                  |              |                      |                   |                |                   |             |                |              |                 |                      |
|       | No. pag.        | Anno pag.    | Conto S        | ottoConto I | Descrizione         | C             | ata doc. Nu | im doc. Tipo codice. C | ambio Importo va | luta Importo | dare Importo Avere N | o. reg. Data reg. | Data docum     | ento Note Data Ri | if. N. rif. |                |              |                 |                      |
|       | T               |              |                |             |                     |               |             |                        |                  |              |                      |                   |                |                   |             |                |              |                 |                      |
|       | • 2499          | 2017         | 1210001 0      | 00286       | A. GIUFFRE' EDITORE | SPA           |             |                        | 1,0000 EUR 1.000 | 0,00 EUR     | 0,00 EUR 1.000,00    | 4648 28/09/2017   |                |                   |             |                |              |                 |                      |
|       | 2498            | 2017         | 2206001 0      | 00032       | A. GIUFFRE' EDITORE | SPA           |             |                        | (,0000 EUR 1.000 | 0,00 EUR 1.0 | 100,00 EUR 0,00      | 4648 28/09/2017   |                |                   |             |                |              |                 |                      |
|       |                 |              |                |             |                     |               |             |                        |                  |              |                      |                   |                |                   |             |                |              |                 |                      |
|       |                 |              |                |             |                     |               |             |                        |                  |              |                      |                   |                |                   |             |                |              |                 |                      |
|       |                 |              |                |             |                     |               |             |                        |                  |              |                      |                   |                |                   |             |                |              |                 |                      |
|       |                 |              |                |             |                     |               |             |                        |                  |              |                      |                   |                |                   |             |                |              |                 |                      |
|       |                 |              |                |             |                     |               |             |                        |                  |              |                      |                   |                |                   |             |                |              |                 |                      |
|       |                 |              |                |             |                     |               |             |                        |                  |              |                      |                   |                |                   |             |                |              |                 |                      |
|       |                 |              |                |             |                     |               |             |                        |                  |              |                      |                   |                |                   |             |                |              |                 |                      |
|       |                 |              |                |             |                     |               |             |                        |                  |              |                      |                   |                |                   |             |                |              | × 00 00         | Record 1 of 2 D D D  |
|       | Registrazioni C | Contabili    |                |             | 517                 |               |             |                        |                  |              |                      |                   |                |                   | ~           | 105            |              |                 |                      |
|       | Data reg.       | Nov          | reg. Causale   | Descrizione | e Nur               | n. doc. Conto | SattoConti  | o Descrizione          | Pr               | ot. IVA      | Dettaglio conto      |                   | Desc           | rizione movimento | Utente      | Importo valuta | Importo dare | Importo Avere   |                      |
|       | T               |              |                |             |                     |               |             |                        |                  |              |                      |                   |                |                   |             |                |              |                 |                      |
|       | 28/09/201       | 17 4         | 648 GEN        | GENERICA    |                     | 1210001       | 000286      | A. GIUFFRE' EDITORE    | SPA              |              |                      |                   | RILE           | VATO              | fitest      | EUR 1.000,00   | 1            | 1.000,00        |                      |
|       | 28/09/201       | 17 4         | 548 GEN        | GENERICA    |                     | 2206001       | 000032      | A. GIUFFRE' EDITORE    | SPA              |              |                      |                   | RILEY          | VATO              | fitest      | EUR 1.000,00   | 1.000,00     |                 |                      |
|       |                 |              |                |             |                     |               |             |                        |                  |              |                      |                   |                |                   |             |                |              |                 |                      |
|       |                 |              |                |             |                     |               |             |                        |                  |              |                      |                   |                |                   |             |                |              |                 |                      |
|       |                 |              |                |             |                     |               |             |                        |                  |              |                      |                   |                |                   |             |                |              |                 |                      |
|       |                 |              |                |             |                     |               |             |                        |                  |              |                      |                   |                |                   |             |                |              |                 |                      |
|       |                 |              |                |             |                     |               |             |                        |                  |              |                      |                   |                |                   |             |                |              |                 |                      |
|       |                 |              |                |             |                     |               |             |                        |                  |              |                      |                   |                |                   |             |                |              |                 |                      |
|       |                 |              |                |             |                     |               |             |                        |                  |              |                      |                   |                |                   |             |                |              |                 |                      |
|       | 14              |              |                |             |                     |               |             |                        |                  |              |                      |                   |                |                   |             |                |              | + STATIS        | Record 1 of 2 Dim    |
|       | C.              | _            | _              | _           |                     | _             | _           |                        | _                | _            |                      |                   | _              |                   | _           |                |              | C BUCOL         | Record For 2 Low Las |
| Flu   | entis Atti      | ività C      | alendaric      | Dash        | boards Trova        |               |             |                        |                  |              |                      |                   |                |                   |             | 18             |              |                 | NUM                  |
|       |                 | /            | -              | 1           |                     | -             | _           |                        | _                | _            |                      |                   |                |                   |             | CARE!          |              |                 | 19.25                |
|       | -               | 121          |                | 1404        |                     |               |             |                        |                  |              |                      |                   |                |                   |             |                |              | ·               | ITA MARINE           |